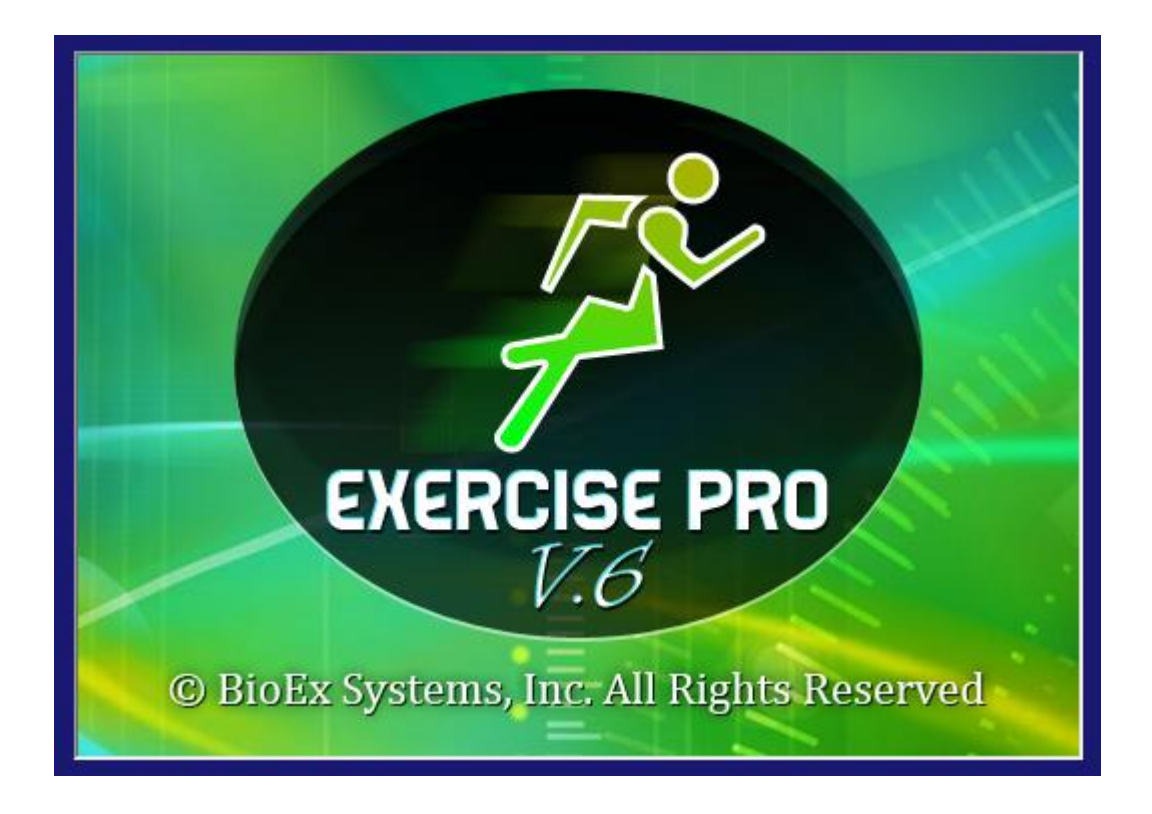

# Exercise Pro V6 User Manual

## **Table Of Contents**

| Chapter 1                                                        | 5  |
|------------------------------------------------------------------|----|
|                                                                  | _  |
| Getting Started                                                  | 5  |
| Overview                                                         | 5  |
| Tabs                                                             | 5  |
| Exercise Libraries                                               | 6  |
| What's New in Version 6                                          | 6  |
| Increased Content and Color Photos of Exercises                  | 6  |
| Search Interface Improvements                                    | 8  |
| Sorting Client Histories                                         | 9  |
| Exercise Pro Tips Displayed in Work Environment                  | 10 |
| Adding Favorite Protocols and Education Topics                   | 10 |
| Enhanced Security Options                                        |    |
| Printing and Reports                                             |    |
| Hardware and Software Requirements                               | 12 |
| Customizing Your Work Environment                                | 12 |
| Contacting Technical Support                                     | 14 |
| Chapter 2                                                        | 15 |
| Client Exercise Programs                                         | 15 |
| Searching for Exercises                                          | 15 |
| Creating a Client Exercise Program                               | 17 |
| Printing a Client Exercise Program or Protocol                   | 19 |
| Reprinting an Exercise Program for a Client                      | 21 |
| Quickly Printing an Exercise Program                             | 22 |
| Using the Exercise Numbers to Rapidly Create an Exercise Program | 22 |
| Adding Stock Comments to an Exercise Program                     | 22 |
| Deleting Stock Comments from an Exercise Program                 | 24 |
| Emailing a Client Exercise Program                               | 24 |
| Editing an Exercise in a Client Exercise Program                 | 25 |
| Setting Pyramids                                                 | 27 |
| Saving a Client Exercise Program                                 | 28 |
| Searching for Client Histories and Exercise Programs             | 28 |
| Deleting a Client Exercise Program                               |    |
| Desptingting and Desptingting Clients                            |    |
| Deactivating and Reactivating Clients                            |    |

| Reactivating Clients                                                              |    |
|-----------------------------------------------------------------------------------|----|
|                                                                                   |    |
| Chapter 3                                                                         |    |
| Fxercises                                                                         |    |
| Exercise Naming Conventions                                                       | 31 |
| Pediatric Exercise Naming Conventions                                             | 31 |
| Bookmarking an Exercise                                                           | 31 |
| Adding a Bookmark                                                                 |    |
| Removing a Bookmark                                                               |    |
| Creating New Exercises                                                            |    |
| Adding a New Exercise                                                             |    |
| Selecting the Exercise Search Criteria                                            |    |
| Adding Exercise Pictures                                                          |    |
| Creating New Exercise Pictures                                                    |    |
| Using the Stock Body Part Graphics                                                |    |
| Importing an Exercise Picture                                                     |    |
| Using an Existing Exercise to Create a New Exercise                               |    |
| Editing Exercises                                                                 |    |
| Modifying an Exercise Picture                                                     |    |
| Deleting a Portion of an Exercise Picture                                         |    |
| Using BioEx Systems to Customize Exercise Pro                                     |    |
| Chapter 4                                                                         |    |
| Searching for a Protocol                                                          |    |
| Adding a Protocol to an Exercise Program                                          | 40 |
| Creating a Protocol                                                               |    |
| Creating a Protocol from an Exercise Program                                      | 43 |
| Creating a New Protocol from Scratch                                              |    |
| Editing a Protocol                                                                |    |
| Editing an Exercise in a Protocol                                                 |    |
| Deleting a Protocol                                                               | 46 |
|                                                                                   |    |
| Chapter 5                                                                         | 47 |
| Education Topics                                                                  |    |
| Searching for Education Topics                                                    |    |
| Adding Education Topics to a Client Exercise Program                              |    |
| Adding New Education Topics                                                       |    |
| Importing New Education Topics                                                    |    |
|                                                                                   |    |
| Adding Education Topics to a Protocol                                             |    |
| Adding Education Topics to a Protocol<br>Creating Protocols with Education Topics |    |

| Printing Education Topics                                    | 51  |
|--------------------------------------------------------------|-----|
| Editing an Education Topic                                   | 51  |
| Deleting an Education Topic                                  | 51  |
| Chapter 6                                                    |     |
| Administrator Activities                                     | 52  |
| Backing Up Your Data                                         | 52  |
| Restoring Your Data                                          | 52  |
| Maintaining Staff                                            | 53  |
| Adding a Staff Member                                        | 53  |
| Editing a Staff Member                                       | 53  |
| Deleting a Staff Member                                      | 54  |
| Maintaining Lists                                            | 54  |
| Adding a New List                                            | 55  |
| Adding List Items                                            |     |
| Editing List Items                                           |     |
| Deleting List Items                                          |     |
| Maintaining Custom Search Tabs                               |     |
| Adding a Custom Tab                                          |     |
| Deleting a Custom 1 ab                                       | 60  |
| Archiving and Restoring Client History                       |     |
| Archiving Client Histories                                   |     |
| Restoring Chent Histories                                    |     |
| Restoring Exercises                                          |     |
| Restoring Protocols                                          | 03  |
| Setting Default Exercise Settings                            | ,UJ |
| Chaptor 7                                                    | 65  |
|                                                              |     |
| Settings                                                     | 65  |
| Defining General Program Settings                            | 65  |
| Translating                                                  | 66  |
| Defining Default Report Printing Options                     | 67  |
| Setting Default Report Margins                               | 68  |
| Stock Comments                                               |     |
| Adding Stock Comments                                        | 69  |
| Editing Stock Comments                                       | 69  |
| Deleting Stock Comments                                      | 69  |
| Options for Exporting to External Documentation Applications |     |
| Setting the Default Pyramid Settings                         |     |
| Entering Default Facility Information                        |     |
| Adding Faculty Logos                                         |     |
| Selecting the Default Faculty Logo                           |     |
| Deleting Faculty Logos                                       | 73  |

| Defining Security Settings                   |    |
|----------------------------------------------|----|
| Specifying a Password for a New User         |    |
| Configuring Email Settings                   | 74 |
| Chapter 8                                    | 76 |
| Reports                                      | 76 |
| Ĉlient Reports                               |    |
| Quickly Printing an Exercise Worksheet       |    |
| Administrator Reports                        |    |
| Printing Client History Report               |    |
| Printing a Protocol Summary Report           |    |
| Printing an Exercise Summary Report          | 80 |
| Printing the Exercise/Topic Frequency Report |    |
| Chapter 9                                    |    |
| Frequently Asked Ouestions (FAOs)            | 82 |
| General FAOs                                 |    |
| Searching FAOs                               |    |
| Exercises FAQs                               | 84 |
| Printing FAOs                                |    |
| Protocols FAQs                               |    |
| Education Topics FAQs                        |    |
| Appendix A                                   |    |
| Non-Conforming Exercises                     |    |
| AAROM                                        |    |
| AROM                                         |    |
| Isometric                                    |    |
| Resist                                       |    |
| Stretch                                      |    |
| Glossary                                     | 91 |
| Index                                        | 96 |

# **Chapter 1**

## **Getting Started**

## Overview

Exercise Pro V6 contains over 3,600 exercises and many predefined protocols to help you quickly create clear, concise, and professionally illustrated home exercise programs for clients.

Each exercise has professional illustrations to help clients correctly perform the exercises by selecting weights, tubing, canes, balls, and many more devices to further customize each exercise. Increasing picture and text size for clients with poor eyesight is also an important option that Exercise Pro provides.

Exercise Pro includes education topics, such as diabetic foot care, crutch training, transfers, body mechanics, and much more. This program allows for a full database of exercises, which are designed for physical therapists and athletic trainers.

Exercise Pro uses tabs and exercise libraries to help you narrow the search for exercises to use.

#### Tabs

The following tabs provide quick access to different search functions.

- Search For Exercises Search for exercises using a combination of all the search criteria.
- Find Search for exercises by anatomical names, common names, or exercise numbers.
- Ed. Topics Search for education topic handouts you can give your clients.
- **Protocols** Search for exercises or protocols by pre-defined protocols.
- **Client History** Search for a client history.
- **Favorites** Search for exercises you mark as favorites.

#### **Exercise Libraries**

Exercise libraries help customize and narrow your search. The following libraries are available in the **Exercise Library** drop-down list on the **Search For Exercises** tab.

- Amputee Search for amputee exercises.
- Aquatics Search for aquatic exercises.
- **Dynamic** Search for dynamic exercises.
- Functional Leg Search for exercises that include jumping.
- Functional Reaching Search for exercises that include reaching.
- Geriatrics Search for exercises designed for geriatric clients.
- General Search for the entire exercise database.
- Golf Search for golf player exercises.
- Muscle Category Search for exercises by muscle categories.
- Muscle Groups Search for exercises by major muscle groups.
- Muscles Search for exercises by muscles.
- Neuro Search for neurological exercises.
- **Pediatrics** Search for pediatric exercises.
- **Pilates** Search for Pilates exercises.
- **Power/Agility** Search for power and agility exercises.
- Self-Massage Search for massage exercises that clients can do themselves.
- Visual Body Search for exercises by selecting an area of the body.
- Yoga Search for yoga postures.

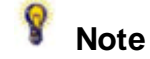

*Exercise Pro Active Care is designed for Chiropractors and includes most of the same functionality as Exercise Pro with exercises specific to Chiropractors.* 

## What's New in Version 6

Exercise Pro V6 contains many upgrades in functionality and content. Now you can create professional exercise programs easier than ever.

### Increased Content and Color Photos of Exercises

More exercises and education topics have been added in Version 6. Exercise Pro now contains over 3,600 exercises, including Pilates, Yoga, Power and Agility, Aqua, and Orthopedic-related content.

Each exercise now includes color photographs. Click the icon in the bottom-right corner of the line drawing to display available photographs, as shown in Figure 1.

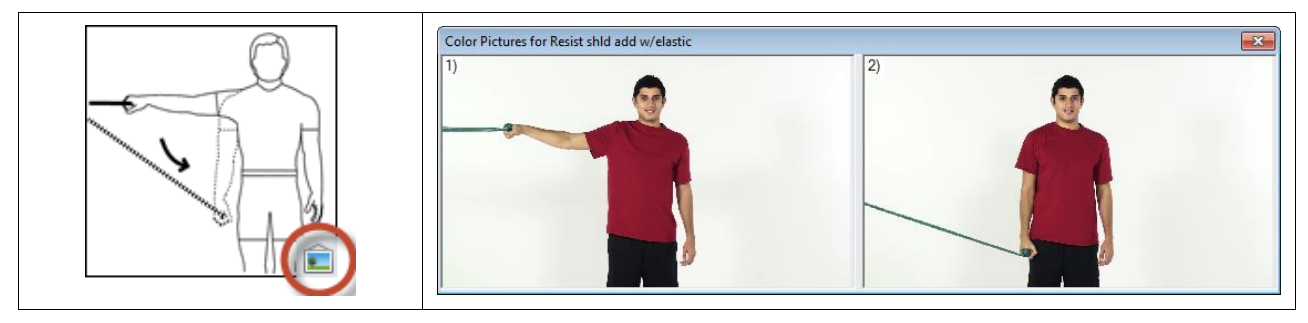

Figure 1. Click the Photo Icon To Display Color Photo of Exercise

You can add up to four color photos for each exercise. Right-click an exercise and select View/Edit from the shortcut menu. Click the Modify Picture button to display the Modify Exercise Picture dialog box. Select Color Photos from the Picture section. Then click the Load Picture button, shown in Figure 2, and navigate to the file you want to use.

| Modify Exercise Picture                                                                                                    |                                                                                                    |
|----------------------------------------------------------------------------------------------------|----------------------------------------------------------------------------------------------------|
|                                                                                                    | • • • • • • • • • • • • • • • • • • •                                                                                                    |
| Picture 1                                                                                                    | Picture 2                                                                                                    |
| Load Picture Content of Content of Content o | Load Picture Content of Content of Content o |
| Picture 3                                                                                                    | Picture 4                                                                                                    |
| Load Picture Delete Picture Options: Save Restore New Picture                                                                                                    | Load Picture   * All pictures should be right orientation.   * Cancel                                                                                                    |

Figure 2. Adding Up to Four Color Photos Per Exercise

## Search Interface Improvements

Use the **Exercise Library** drop-down list on the **Search For Exercises** tab to focus your search on specific domains or areas, such as Amputee, Geriatrics, and visual body. The Exercise Pro work environment, shown in Figure 3, is customizable.

| Tell a la la la           |                        |                     |                   |                   |                                                     |  |  |
|---------------------------|------------------------|---------------------|-------------------|-------------------|-----------------------------------------------------|--|--|
| Exercise Pro Vo           | Tabs Search Ontions 4  | Add Client Report   | s Admin Video Tut | orials Help       |                                                     |  |  |
|                           |                        |                     |                   |                   |                                                     |  |  |
|                           |                        |                     |                   |                   |                                                     |  |  |
| Search For Exercises Find | d Ed. Topics Protocols | Client History Favo | rites             |                   | Print Blanks 3 - page 💌                             |  |  |
| Click Here                | Search List Opt        | tions:              | Search Name (     | Options:          | 🚔 Print 🌻 Make Protocol 🏷 Clear                     |  |  |
| to see Search Result      | List 💽 🖳 List 💽 Pic v  | w/Name 🔘 Picture –  | Anatomical        | O Common          | Page 1                                              |  |  |
|                           |                        | Evereis             | a Library General |                   | 1.                                                  |  |  |
|                           |                        |                     |                   |                   |                                                     |  |  |
| Body Area:                | Exercise Type:         | Position:           | Movement:         | Exercise With:    |                                                     |  |  |
| Face/TMJ                  | Stretch                | Standing            | Flexion           | Elastic           |                                                     |  |  |
| Cervical                  | PROM                   | Sitting             | Extension         | Weight            |                                                     |  |  |
| Thoracic                  | AAROM                  | Kneeling            | Rotation          | Pulley            | 2.                                                  |  |  |
| Lumbar                    | Mobilization           | Sidelying           | Abduction         | Ball              |                                                     |  |  |
| Abdominal                 | AROM                   | Supine Supine       | Adduction         | BOSU              |                                                     |  |  |
| Sacroiliac                | Static                 | Prone               | Side Bend         | Total Gym         |                                                     |  |  |
| 🗌 Hip                     | Isometrics             |                     | Diagonal          | TRX               |                                                     |  |  |
| Knee                      | Stabilization          |                     | Horz. Abd.        | Foam Roll         | 2                                                   |  |  |
| Ankle/Foot                | Resisted               |                     | Horz. Add.        | Cane              | 3.                                                  |  |  |
| Shoulder                  | Gym                    |                     | Supination        | Balance Board     |                                                     |  |  |
| Elbow/Wrist               | Plyometrics            |                     | Pronation         | Closed Chain      |                                                     |  |  |
| Hand                      | Cardio                 |                     | Ulnar Dev.        | Stability Trainer |                                                     |  |  |
| All Body                  | Dynamic                |                     | Radial Dev.       | No Device         |                                                     |  |  |
|                           |                        |                     |                   | Putty             | Tips: 🕜 Help 💿 Video Tutorials                      |  |  |
|                           |                        |                     |                   | Other             | Want to add your own education topic? Click on Add: |  |  |
|                           | -                      | -                   | -                 |                   | wew Exercise, pick a category, name the topic, and  |  |  |
|                           |                        |                     |                   | Search Clear      | ■ Back Next ►                                       |  |  |

Figure 3. The Exercise Pro Interface

The Search Interface section contains tabs to help you quickly find the information you need. The default tabs are:

- **Search For Exercises**—Search for any exercise based on the criteria you select from body area, exercise type, position, movement, or equipment.
- Find–Search for exercises, protocols, and education topics by keywords.
- Ed. Topics–Search for education topics to add to an exercise program.
- **Protocol**–Search by groups of exercises that Exercise Pro provides or create a custom group.
- Client History–Search client histories for exercises.
- Favorites–Store and search for exercises you use often.

#### **Sorting Client Histories**

In the Client History tab you can now sort results by columns: **Client Name**, **Issued Date**, and **Issued By**. Click on a column heading to sort results by that heading.

#### **Exercise Pro Tips Displayed in Work Environment**

You can now view tips on using Exercise Pro in the lower-right corner of the work environment, as shown in Figure 4.

| 🖉 Exercise Pro V6        |                        |                     |                                |                   | - • •                                               |
|--------------------------|------------------------|---------------------|--------------------------------|-------------------|-----------------------------------------------------|
| File Quick Print Search  | Tabs Search Options A  | dd Client Report    | s Admin Video Tut              | orials Help       |                                                     |
|                          | 8 💌 🔍 🛙                | 3 🔦 🗈               |                                | 😃 🔳 📓 🥱           | A C C C                                             |
| Search For Exercises Fin | d Ed. Topics Protocols | Client History Favo | rites                          |                   | Print Blanks 3-page 💌                               |
| Click Here               | Search List Opt        | tions:              | Search Name                    | Options:          | 😫 Print 🌻 Make Protocol 🏷 Clear                     |
| to see Search Resu       | Its List 💽 Pic v       | w/Name 🔘 Picture -  | <ul> <li>Anatomical</li> </ul> | O Common          | Page 1                                              |
|                          |                        | Exerci              | se Library: General            | <b>_</b>          | 1.                                                  |
| Body Area:               | Exercise Type:         | Position:           | Movement:                      | Exercise With:    |                                                     |
| Face/TMJ                 | Stretch                | Standing            | Flexion                        | Elastic           |                                                     |
| Cervical                 | PROM                   | Sitting             | Extension                      | Weight            |                                                     |
| Thoracic                 | AAROM                  | Kneeling            | Rotation                       | Pulley            | 2.                                                  |
| Lumbar                   | Mobilization           | Sidelying           | Abduction                      | Ball              |                                                     |
| Abdominal                | AROM                   | Supine              | Adduction                      | BOSU              |                                                     |
| Sacroiliac               | Static                 | Prone               | Side Bend                      | Total Gym         |                                                     |
| 📃 Hip                    | Isometrics             |                     | Diagonal                       | TRX               |                                                     |
| Knee                     | Stabilization          |                     | Horz. Abd.                     | E Foam Roll       | 2                                                   |
| Ankle/Foot               | Resisted               |                     | Horz. Add.                     | Cane              | <u>о.</u>                                           |
| Shoulder                 | Gym                    |                     | Supination                     | Balance Board     |                                                     |
| Elbow/Wrist              | Plyometrics            |                     | Pronation                      | Closed Chain      |                                                     |
| Hand                     | Cardio                 |                     | Ulnar Dev.                     | Stability Trainer |                                                     |
| All Body                 | Dynamic                |                     | Radial Dev.                    | No Device         |                                                     |
|                          |                        |                     |                                | Putty             | Tips: 🕜 Help 💿 Video Tutorials                      |
|                          |                        |                     |                                | Other             | Want to add your own education topic? Click on Add: |
|                          |                        |                     |                                | Soarch Clear      | The methodse, pick a category, name the topic, and  |
|                          |                        |                     |                                |                   | Back Hiext                                          |

Figure 4. Tips on Using Exercise Pro

## Adding Favorite Protocols and Education Topics

You can add protocols and education topics to the **Favorites** tab and use the **Favorites** tab to search for protocols and education topics you specify as favorites.

Complete the following steps to add a protocol or education topic to the Favorites tab.

- 1. Search for a protocol on the **Protocols** tab or an education topic on the **Ed. Topics** tab.
- 2. Right-click a protocol or topic in the search results list and select Add to **Favorites**»[*user*] from the shortcut menu, where [*user*] is a staff member. You can also select **Favorites**»All **Users** to make the protocol available on the **Favorites** tab of each user.

Complete the following steps to search for a favorite protocol or education topic.

1. Click the **Favorites** tab.

- 2. Select **Protocols** or **Education Topics** from the **Search For** drop-down.
- 3. Select **All Users** or the name of a specific practitioner from the **Practitioner Name** dropdown list.
- 4. Place checkmarks in the criteria you want to search for and click the Search button.

You can view the individual exercises within different protocols by clicking through the search results tree.

### **Enhanced Security Options**

Exercise Pro has additional security features in Version 6.

- Password authentication meets HIPAA security requirements.
- As an administrator you can set passwords to expire so that users must change their passwords on a regular basis.
- Users who are not administrators cannot delete protocols, exercises, or education topics.
- You can specify that Exercise Pro does not use predictive search for client name drop-down lists in the **Print Information** dialog box and the **Client History** tab. Turning off predictive search prevents the names of clients from appearing automatically in the list, thereby protecting their privacy. Select **File**»**Settings** from the Exercise Pro menu and remove the checkmark from the **Allow drop downs to have Progressive lookup** checkbox on the **General** tab to turn off predictive search.

### **Printing and Reports**

You can specify the default language for printing exercises. Select **File**»**Settings** to open the **Program Settings** dialog box. On the **Reports** tab, select the default language for printing from the **Language** drop-down list.

When printing reports, you can select either line drawing reports or color photo reports, as shown in Figure 5.

| Exercise Program Line Drawing Reports: | Exercise Program Color Photo Reports: | Report Options:                        |                               |
|----------------------------------------|---------------------------------------|----------------------------------------|-------------------------------|
| O 1 per page w/ instructions           | O 1 per page w/ instructions          | Pictures:                              | Print Anatomical Name         |
| 2 per page w/ instructions             | 2 per page w/ instructions            | Left • Right Custom                    | Print Common Name             |
| 3 per page w/ instructions             | 3 per page w/ instructions            | Exercise Program Text Options:         | Print Exercise #              |
| 4 per page w/ instructions             | ○ 4 per page w/ instructions          | Print All Text and Pictures            | Print Blanks                  |
| 6 per page w/ instructions             | 9 per page w/o instructions           | Logo: <none></none>                    | Drintaria Cimatan             |
| 9 per page w/o instructions            | 12 per page w/o instructions          |                                        | Print w/o Signature           |
| 12 per page w/o instructions           | 💽 None                                | Grid Start: 04/02/2013 🕂 Grid Days: 14 | Print w/o Date                |
| 24 per page w/o instructions           | Other Reports:                        |                                        |                               |
| O Aerobics w/o text                    | O Print w/ Color Photos 🕥 Date Grid   | Chart Copy w/ Pics 📃 Workout Grid      | w/ BPM 📃 Workout Grid - Blank |
| ○ None                                 | • Print w/ Line Drawings Site Copy    | Chart Copy w/o Pics Workout Grid       | Cover Page                    |

Figure 5. Printing Color Photos or Line Drawings in the Printing Information Dialog Box

## Hardware and Software Requirements

Exercise Pro requires the following hardware and software.

- Pentium computer with 100 megabytes of free hard disk space
- Monitor with at least 1020 x 720 resolution
- Laser or ink jet printer
- Windows 2012/8/7/2000/XP/2003/Vista

## **Customizing Your Work Environment**

Tabs are an easy way to quickly access exercises and protocols you need. You can customize the number of tabs that Exercise Pro displays. Select Search **Tabs**»**Show/Hide Tabs** from the menu to display the **Show/Hide Tabs** dialog box. Place a checkmark in the tabs that you want visible, shown in Figure 6.

| Show/Hide Tabs                                                                                                    | × |
|----------------------------------------------------------------------------------------------------|---|
| Place a check mark next to the tabs you wish to be<br>displayed on the search screen.                                                                                                    | • |
| <ul> <li>All</li> <li>✓ Search For Exercises</li> <li>Body Area</li> <li>Visual Body</li> <li>Move &amp; Position</li> <li>Muscle Groups</li> <li>Muscles</li> <li>Muscle Category</li> <li>Picture</li> <li>✓ Find</li> <li>✓ Ed. Topics</li> <li>✓ Protocol</li> <li>Pediatrics</li> <li>Geriatrics</li> <li>Geriatrics</li> <li>Power/Agility</li> </ul> |   |
| Ok 😫 Cancel                                                                                                    |   |

Figure 6. Selecting the Tabs You Want To Display

The different tabs let you search for exercises in different ways. The following table lists the different tabs and their available search criteria.

| Tab                           | Search Criteria                                                     |
|-------------------------------|---------------------------------------------------------------------|
| Body Area                     | Body Area, Specialized, Exercise Type,                              |
|                               | and Exercise With                                                   |
| Search For Exercises          | Body Area, Specialized, Exercise Type,                              |
|                               | Position, Movement, and Exercise With                               |
| Visual Body                   | Visual Body Picture, Specialized, Exercise                          |
|                               | Type, and Exercise With                                             |
| Move & Position               | Body Area, Exercise Type, Position,                                 |
|                               | Movement, and Exercise With                                         |
| Muscle Groups                 | Body Muscle Groups, Specialized,                                    |
|                               | Exercise Type, and Exercise With                                    |
| Muscles                       | Muscle, Specialized, Exercise Type, and                             |
|                               | Exercise With                                                       |
| Muscle Category               | Muscle Category, Specialized, Exercise                              |
|                               | Type, and Exercise With                                             |
| Picture                       | Body Area, Specialized, Exercise Type,                              |
|                               | Pediatric Type, Position, Yoga Type,                                |
|                               | Movement, and Exercise With                                         |
| Find                          | Keywords                                                            |
| Pediatric (Exercise Pro Only) | Body Area, Specialized, Pediatric Type,                             |
|                               | and Exercise With                                                   |
| Geriatric (Exercise Pro Only) | Body Area, Exercise Type, Position,                                 |
|                               | Movement, and Exercise With                                         |
| Power/Agility                 | Body Area, Body Muscle Groups, Exercise                             |
|                               | Type, Position, and Exercise With                                   |
| Neuro (Exercise Pro Only)     | Body Area, Specialized, Exercise Type,                              |
|                               | Position, Movement, and Exercise With                               |
| Yoga                          | Body Area, Body Muscle Groups, Exercise                             |
|                               | Type, and Yoga Type                                                 |
| Amputee (Exercise Pro Only)   | Body Area, Specialized, Exercise Type,                              |
| D11                           | Position, Movement, and Exercise With                               |
| Pilates                       | Body Area, Exercise Type, Position,                                 |
|                               | Pilates Level, Movement, and Exercise                               |
|                               | With                                                                |
| Aquatics                      | Body Area, Specialized, Exercise Type,                              |
| Engeting 11 an                | Movement, and Exercise with                                         |
| Functional Leg                | Func. Arm Movement, Direction, and                                  |
| Functional December 2         | Level                                                               |
| Punctional Keaching           | Func. Movement, Action, and Direction                               |
| Dynamic                       | body Area, Position, Difficulty,                                    |
| Calf                          | Novement, and Action                                                |
| UUII                          | Douy Area, Exercise Type, Position,                                 |
| Salf Magaza                   | Difficulty, Exercise With<br>Dody Area Dody Muscle Crowns, Davidian |
| Sen-massage                   | Body Area, Body Muscle Groups, Position                             |

## **Contacting Technical Support**

Contact BioEx Systems, Inc. for technical support. A response is sent within one business day.

BioEx Systems, Inc. P.O. Box 926 Smithville, TX 78757 support@bioexsystems.com 1-800-750-2756 (Mon.-Fri. 9:00 a.m. to 5:00 p.m. CST)

# **Chapter 2**

## **Client Exercise Programs**

## **Searching for Exercises**

Complete the following steps to search for exercises using the Search For Exercises tab.

- 1. Click the Search For Exercises tab.
- 2. Select an option from the Exercise Library drop-down list.

For example, selecting **Muscle Groups** from the drop-down list, as shown in Figure 7, lets you search for exercises specified by muscle groups such as neck, back, and quadriceps. Selecting **Muscle Groups** in the **Exercise Library** gives you the same results as if you were searching on the **Muscle Groups** tab.

| Search For Exercises Find Ed. Topics Protocols Client History Favorites |                         |                           |                   |  |
|-------------------------------------------------------------------------|-------------------------|---------------------------|-------------------|--|
| Click Here<br>to see Search Results                                     | Options:<br>Pic w/ Name | Search Name Op            | tions:<br>)Common |  |
|                                                                         | Exerc                   | cise Library: Muscle Grou | ups 💌             |  |
| Body Muscle Groups:                                                     | Specialized:            | Exercise Type:            | Exercise With:    |  |
| Neck Triceps                                                            | Neurology               | ✓ Stretch                 | Elastic           |  |
| Pectoral Forearm                                                        | SCI                     | PROM                      | Weight            |  |
| Rhomboid/Traps 🔽 Quadriceps                                             | Balance                 | AAROM                     | Pulley            |  |
| Lats Hamstring                                                          | Cardiopulm              | Mobilization              | Ball              |  |
| Abdominal Thigh (Outer)                                                 | Pregnancy               | AROM                      | BOSU              |  |
| Back Thigh (Inner)                                                      | Incontinence            | Static                    | Total Gym         |  |
| Gluteals Calf/Foot                                                      | AmpUpper                | Isometrics                | TRX               |  |
| Deltoid Cardiovascular                                                  | AmpLower                | Stabilization             | Eoam Roll         |  |
| Biceps                                                                  | Aqua-Shallow            | Resisted                  | Cane              |  |
| Difficulty:                                                             | Aqua-Deep               | Gym                       | Balance Board     |  |
| Beginner Advanced                                                       | Geriatrics              | Plyometrics               | Closed Chain      |  |
|                                                                         | Power/Agility           | Dynamic                   | Stability Trainer |  |
|                                                                         |                         |                           | No Device         |  |
|                                                                         |                         |                           | Other             |  |
|                                                                         |                         |                           | Search 🏷 Clear    |  |

Figure 7. The Search For Exercises Tab

- 3. Place checkmarks in the checkboxes next to the search criteria to use.
- 4. Click the **Search** button.

Exercise Pro displays the results either as a list, picture with name, or just picture. You can change how the results are displayed by selecting a different option in the **Search List Options** section of the **Search For Exercises** tab. Figure 8 shows the search results using line drawings and the exercise name.

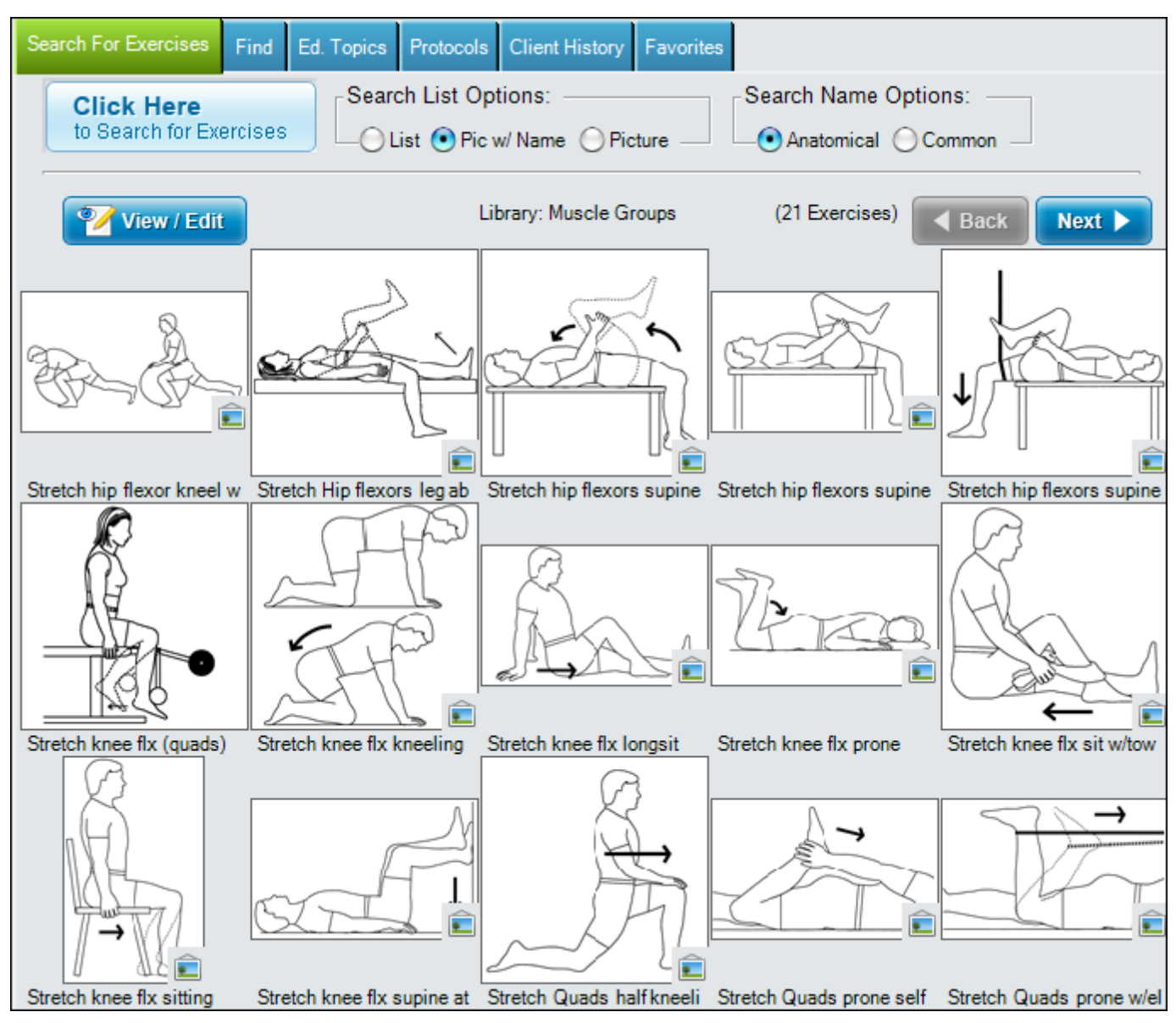

Figure 8. Search Results Showing Picture with Exercise Name

## **Creating a Client Exercise Program**

Create client exercise programs by searching for and selecting exercises.

- 1. Search for exercises you want to give the client. Refer to *Searching for Exercises* on page 15 for more information.
- 2. Double-click the exercise in the results area to add the exercise to the **Selected Exercises** list on the right-hand side of the screen as shown in Figure 9.

Tip: You can also drag and drop the exercise into the Selected Exercises list.

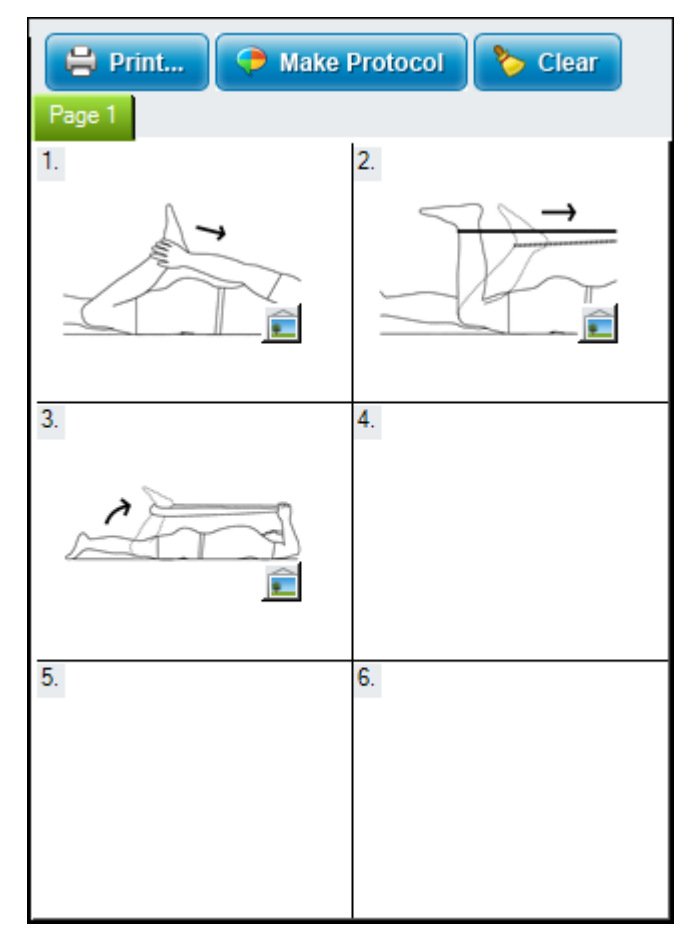

Figure 9 – Selected Exercise List in the Main Window

- 3. (Optional) Right-click the exercise in the **Search Results** list and select **Bookmark** to bookmark this exercise for later use.
- 4. (Optional) Right-click the exercise in the **Search Results** list or the picture in the **Selected Exercises** list and select **View/Edit** to edit the exercise.
- 5. (Optional) Right-click the exercise in the **Search Results** list or the picture in the **Selected Exercises** list and select **Add to Favorites** to add this exercise to the favorites.

**Tip:** Adding an exercise to the Favorites tab is optional, but a good tool to use when selecting the same exercises daily.

- 6. (Optional) Right-click the picture in the **Selected Exercises** list and select **Warm Up**, **Work Out**, or **Cool Down**, which are automatically added as a **Work Out**.
- 7. (Optional) Right-click the picture in the **Selected Exercises** list and select **Move Up** or **Move Down** to reorder the exercises for printing.
- 8. (Optional) Right-click the picture in the **Selected Exercises** list and select **Remove** to delete the exercise from the program.

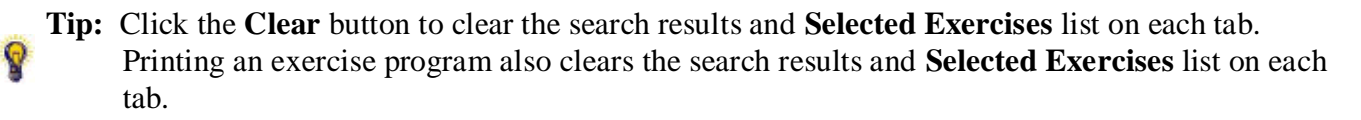

9

9. Click the **Print** button to print or save the exercise program or click the **Make Protocol** button to save the selected exercises as a protocol. Refer to *Printing a Client Exercise Program or Protocol* on page 19, *Saving a Client Exercise Program* on page 28, or *Creating a Protocol* on page 43 for more information.

## **Printing a Client Exercise Program or Protocol**

Complete the following steps to print and exercise program or an entire protocol.

- 1. Creating a Client Exercise Program or Creating a Protocol.
- 2. Click the **Print** button.
- 3. (Optional) If an exercise requires you to specify a type of equipment, for example the color of elastic band, then select it in the **Enter Use Information for the Exercise** dialog box, shown in Figure 10.

| Enter Use Information for the E | xercise:  |        |        |
|---------------------------------|-----------|--------|--------|
| Stretch Quads prone w/          | elastic   |        |        |
| Use                             | ▼ Elastic |        |        |
| 🔗 Ok                            | O All     | Cancel | ? Help |

Figure 10. Enter Use Information for the Exercise Dialog Box

Click the All button to apply the same use information to all applicable exercises.

- 4. In the **Printing Information** dialog box, enter the client's name or select an existing client from the **Client Name** drop-down list.
- 5. Enter the name of the staff or select an existing staff name from the Issued By drop-down list.
- 6. Select a language from the **Language** drop-down list to specify the language for the printed exercise program or protocol.

**Note:** If the exercise is edited in English, other languages do not automatically update. Unless the non-English version is edited, Exercise Pro uses the default text.

7. (Optional) Click the Target Heart Rate button to calculate the client's heart rate as shown in Figure 11.

| Calculate Target Heart Rate                                     |                                              |  |  |  |
|-----------------------------------------------------------------|----------------------------------------------|--|--|--|
| Client Age: 45                                                  | Heart Rate Target:<br>• 70% 80% 90% Custom % |  |  |  |
| Client Comment Text:                                            | Max Heart Rate: 175 BPM                      |  |  |  |
| While exercising maintain a heart rate of 122 beats per minute. |                                              |  |  |  |
| Calculate 🔗 Ok 😫 Cancel 🕐 Help                                  |                                              |  |  |  |

Figure 11. Calculating the Target Heart Rate

- a. Enter the client's age.
- b. Select the heart rate percentage in the Heart Rate Target box.

**Note:** Select **Custom** to add a specific heart rate percentage not listed.

c. Click Calculate.

The client's maximum heart rate appears as a comment in **Client Comment Text** box.

**Note:** You can edit comments in the **Client Comment Text** box before printing.

- d. Click **OK** to return to the **Printing Information** dialog box.
- 8. Click the Stock Comments button to add stock comments to the report.

**Note:** Refer to *Adding Stock Comments to an Exercise Program* on page 22 for more information about adding stock comments to an exercise programs.

- 9. Click **Time Comments** to show a rough estimate of the time necessary to perform the exercise program. The time is calculated using the **Sets**, **Reps**, **Rest**, **Rate**, and **Hold** information.
- 10. (Optional) Enter any additional comments in the **Daily Notes** box. Daily notes print only on the Chart copy and not on any printed handouts for clients.
- 11. Select the **Exercise Program Reports**, **Other Reports**, and **Report Options** to print with the selected report options.

**Note:** Refer to *Client Reports* on page 76 for more information about reports.

- 12. Click the **Warm Up** tab to show the warm up exercises for the selected exercise program.
- 13. Click the **Workout** tab to show the workout exercises for the selected exercise program.
- 14. Click the Cool Down tab to show the cool down exercises for the selected exercise program.
- 15. Place a checkmark in the **Show Print Dialog** checkbox to use the print dialog box; otherwise, Exercise Pro prints one copy of each report to the default printer.
- 16. Place a checkmark in the **Stay After Printing** checkbox to specify that the **Printing Information** dialog box remains open after printing is completed.

17. Place a checkmark in the **Do Not Save** checkbox to not save the exercise program that was just printed. 18. (Optional) Click **View/Edit** to edit a selected exercise for the client.

**P** Note: Refer to *Editing Exercises* on page 37 for more information about editing exercises.

19. Click **Pyramids** to configure the pyramid settings or click **Remove Pyramids** to clear the pyramid selections.

**Note:** Exercises with pyramids show **Pyr** in the set and repetition information. Refer to *Setting Pyramids* on page 27 for more information about pyramids.

- 20. Click Make Aquatic to show what the exercise will look like when performed in the water.
- 21. Click the up arrow or down arrow to move the exercises up or down.
- 22. Click the following buttons depending on what you want to do next.
  - a. **Print** to print the report.
  - b. **Print Preview** to display a preview of the report.
  - c. **Email** to email the report.
  - d. Save as PDF to export the program to a \*.PDF file.

**Note:** You need a program such as the free Acrobat Reader to open PDF files.

- e. Save to save the exercise program.
- f. Cancel to cancel and close the Printing Information dialog box.
- 23. Click Print.

**Note:** Clicking **Print** also saves the exercise program automatically.

### Reprinting an Exercise Program for a Client

Print multiple copies of the client exercise program after it has already been printed.

- 1. Select the exercise program you want to reprint. Refer to *Searching for Client Histories and Exercise Programs* on page 28 for more information.
- 2. Click **Reprint** to open the **Printing Information** dialog box.

**P** Note: You can modify the exercise program before reprinting.

- 3. Enter the client's name or select an existing client from the Client Name: drop-down list.
- 4. Enter the name or select the name from the Issued By drop-down list.
- 5. Select the language to print the client exercise program or protocol.

**Note:** If the exercise is edited in English, the text does not automatically update in other languages.

6. Select the print options.

**Note:** Refer to the *Printing a Client Exercise Program or Protocol* section on page 19 for more information about print options.

7. Click Save.

8. Click Print.

### **Quickly Printing an Exercise Program**

Select **Quick Print**»**Quick Print Selected Items on Main Screen** from the main menu to quickly print the exercises in the Selected Exercises list. The reports that print are default reports on the **Reports** tab in the **Program Settings** dialog box.

## Using the Exercise Numbers to Rapidly Create an Exercise Program

Create an exercise program quickly without searching for all the exercises if the exercise numbers are known. This option is recommended when there is a preference to circle exercises on paper and print the exercise program later.

- 1. Select Quick Print»Rapid Program Generate with Numbers from the main menu.
- 2. Enter each exercise number to print separated by a comma (,) in the **Enter Exercise Numbers** dialog box as shown in Figure 12.

| Enter Exercise Numbers                                                                                                    |
|----------------------------------------------------------------------------------------------------|
| Enter the numbers for the exercises you wish to print. Make sure to seperate each number with a comma (i.e. 123, 2331, U12, 19). Please note user created exercises begin with a U. |
|                                                                                                    |
| 🚔 Print 🚔 Quick Print Print Thumbnails Print Worksheet 😫 Cancel 🔅 Help                                                                                                    |

Figure 12 – Entering Exercise Numbers for Rapid Program Generation

3. Click **Quick Print** to print the exercise program, click **Print thumbnails** to print thumbnail pictures of the exercise program, or click **Print worksheet** to quickly print a blank exercise worksheet.

**Note:** Use the thumbnail report to create "cheat sheets" for commonly used exercise programs.

## Adding Stock Comments to an Exercise Program

Stock comments are common phrases or instructions that you can add to all reports. You can add stock comments from the **Printing Information** dialog box or the **Reports** tab in the **Program Settings** dialog box.

Complete the following steps to add stock comments.

1. Open the Stock Comments dialog box, shown in Figure 13.

| Stock Comments                 |        | X    |
|--------------------------------|--------|------|
| Take breaths                   |        |      |
|                                |        |      |
|                                |        |      |
|                                |        |      |
|                                |        |      |
|                                |        |      |
|                                |        |      |
| Select 📀 Add 📝 Edit 😵 Delete 🧔 | Done 🤅 | Help |
|                                |        |      |

Figure 13. Stock Comments Dialog Box Opened from the Printing Information Dialog Box

- From the **Print Information** dialog box:
- a. Creating a Client Exercise Program and click **Print** to print the exercise report.
- b. Click the **Stock Comment** button.
- From the **Program Settings** dialog box:
  - a. Select File»Settings from the main menu to display the Program Settings dialog box.
- b. Click the **Reports** tab.
- c. Click Stock Comments.
- 2. (Optional) Click the Add button to add new stock comments, as shown in Figure 14.

| Add Stock Comment                            |
|----------------------------------------------|
| Comment Description: Take breaths            |
| Comment:                                     |
| Remember to breath while exercising.         |
|                                              |
|                                              |
| Automatically add this comment when printing |
| 📀 Ok 😫 Cancel 🕐 Help                         |

#### Figure 14 - Adding Stock Comments

- a. Enter the title of the stock comment in the **Comment Description** box.
- b. Enter the text in the **Comment** box that you want to appear in the **Client Comment** section of reports.
- c. (Optional) Place a checkmark in the **Automatically add this comment when printing** checkbox. You can always edit or delete the comment in individual reports.
- 3. (Optional) Select a stock comment and click the **Edit** button to edit a stock comment. Click **OK** when you are finished editing the comment.

- 4. In the Stock Comments dialog box, click the stock comments you want to include in the report.
- 5. If you opened the **Stock Comment** dialog box from the **Printing Information** dialog box, you can click the **Select** button to add the stock comment to the **Client Comment** section of the printed report. Otherwise, click **OK** to save the stock comments and close the **Stock Comments** dialog box.

### Deleting Stock Comments from an Exercise Program

Delete stock comments from the **Stock Comments** dialog box. The **Stock Comments** dialog box can be found when printing a client exercise program or protocol, education topic, or client report. The stock comments can be added in the **Printing Information** dialog box or the **Program Settings** dialog box.

- 1. Select the stock comment to delete.
- 2. Click Delete.
- 3. Click **Yes** to confirm the deletion.

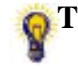

**Tip:** Delete stock comments from an Exercise Program by selecting the comment(s) to be deleted and then press the <Delete> key on the computer keyboard.

## **Emailing a Client Exercise Program**

Email the new client exercise program to the client or send a personal copy to a personal email account.

Note: Many email providers do not support emailing a program directly from Exercise Pro.

To get around this problem, Exercise Pro has an export function that can now save the program as a \*.pdf file to manually attach it to an email (such as an Outlook email).

- 1. Create a client exercise program and click **Print** to print the exercise report.
- 2. Click Email to open the Email Exercise Program as shown in Figure 15.

| Email Exercise Program                                                                                                    |                      |
|----------------------------------------------------------------------------------------------------|----------------------|
| From Email:                                                                                                    |                      |
| Enter the target email address and<br>select the appropriate button to the<br>right to specify the To, CC, and/or<br>BCC address. | To: >>               |
|                                                                                                    | CC: >>               |
|                                                                                                    | BCC:»                |
| Subject:                                                                                                    |                      |
| Your Exercise Program from: Bob Sr                                                                                                | nith                 |
| Email Mail S                                                                                                    | etup 😫 Cancel 🕐 Help |

Figure 15 - Email Exercise Program Dialog Box

- 3. Enter the email address in the **From Email** text box.
- 4. Enter the email address to send the exercise report.
- 5. Click **To**, **CC**, or **Bcc**.
- 6. Repeat step 3 and step 4 for each email address to send the exercise report.
- 7. Enter a subject line for the email message in the **Subject** box.
- 8. Click **Email**.

**Note:** Click **Mail Setup** to go to the Internet Settings tab of the **Program Settings** dialog box. This allows the user to configure the email settings.

## Editing an Exercise in a Client Exercise Program

Edit an exercise in a client exercise program. Individualized instructions can be added or customized with the number of sets and/or repetitions.

- 1. Create the client exercise program.
- 2. Select the picture to edit from the exercise program list.
- 3. Click View/Edit to open the View/Edit Exercise dialog box as shown in Figure 16.

Note: The View/Edit button appears in the View/Edit Exercise dialog box, as well as in the **Print Information** dialog box. If you click the **View/Edit** button in the **Print Information** dialog box, the exercise program, not the protocol, changes.

| View/Edit Exercise - Stretch Lattisimus/Obliques | stand                                                                                       | x        |
|--------------------------------------------------|---------------------------------------------------------------------------------------------|----------|
| Line Drawing Color Photos                        |                                                                                             | #265     |
|                                                  | Use Language: English V                                                                     |          |
|                                                  | Rest 30 Seconds                                                                             |          |
| · ·                                              | ✓ Hold exercise for 20 Seconds ▼                                                            |          |
| $\rightarrow$                                    | Perform 1 rep(s) every 1 r                                                                  |          |
| LA                                               | Exercise* Raise right arm overhead behind head, holding with left arm.                      | <b>_</b> |
|                                                  | Text: Bend knees slightly to provide better balance.<br>Pull arm as you bend trunk to left. |          |
|                                                  | Repeat with other side.                                                                     | =        |
| J L                                              |                                                                                             |          |
|                                                  |                                                                                             |          |
|                                                  | Special                                                                                     | -<br>-   |
|                                                  | Instructions:                                                                               |          |
|                                                  |                                                                                             | E        |
|                                                  |                                                                                             | -        |
|                                                  |                                                                                             |          |
|                                                  | Perform 1 🔅 set(s) of 4 🔄 Repetitions 🔽 twice a day                                         |          |
|                                                  | Exercise Options:                                                                           |          |
|                                                  | Save S Restore Modify Criteria Modify Picture 🕞 Copy 😵 Delete                               |          |
|                                                  | Pyramids Remove Pyramids                                                                    |          |
|                                                  | Cancel ? Help * = Required                                                                  |          |

Figure 16 - View/Edit Exercise Dialog Box

- 4. Select or enter the following View/Edit Exercise dialog box options:
  - Select the language to use for the exercises from the **Language** drop-down list.
  - Place a checkmark in the **Use** checkbox and select the equipment to use specific equipment to assist with the exercise.
  - Place a checkmark in the **Rest** checkbox, enter a number, and select the time increment from the drop-down list to show how much rest time should occur between sets.
  - Place a checkmark in the **Hold** exercise for checkbox, enter a number, and select the time increment from the drop-down list to show how much the exercise should be held before moving on.
  - Place a checkmark in the **Perform** checkbox, enter the number of reps, enter a number, and select the time increment from the drop-down list to show how much rest time should occur between sets.
  - Enter exercise instructions for the client to follow in the **Exercise Text** box.

**Note:** The **Exercise Text** box is a required.

- Enter any special instructions for these exercises to be printed on to the report in the **Special Instructions** box.
- Enter the number of sets, select if the exercise is performed in repetitions or minutes from the dropdown list, and select the times of day or week this exercise is performed from the drop-down list.

- Click the following **Exercise Options**:
  - Click **Save** to change only the exercise program that is printing.
  - Click **Restore** to reset the parameters to the default settings.
  - Click **Pyramids** to set pyramids or click **Remove Pyramids** to delete the pyramids that were configured.
- 5. (Optional) Click **Save** only if you want to changes to the exercise in the database.
- 6. Click **OK** to change only the exercise program for the client.

## **Setting Pyramids**

Set up pyramids for any exercise in the workout section of an exercise program. Exercises with pyramids show Pyr in the set and rep information on the **Printing Information** dialog box. To remove pyramid settings, select the exercise and click **Remove Pyramids**.

**Note:** The **Pyramids** button appears in the **View/Edit Exercise** dialog box as well as in the **Printing Information** dialog box.

- 1. Search for exercises and then select the exercise or the picture to set pyramids.
- 2. Click **Pyramids** to open the **Exercise Pyramids** dialog box as shown in Figure 17.
- 3. Enter the total number of sets in the pyramid.
- 4. Enter the maximum number of repetitions.
- 5. Enter the maximum weight (if applicable).
- 6. Select whether the number of repetitions will increase, decrease, or stay constant at each level in the pyramid.
- 7. Select the percent change in the number of repetitions for each set along the pyramid.
- 8. Enter or select whether the weight will increase, decrease, or stay constant at each level in the pyramid.
- 9. Enter or select the percent change in weight for each set in the pyramid.
- 10. Click **Re-Calculate**.
- 11. Click OK.

| Exercise Pyram                                   | ids                                                        |          | ×                                                                                                    |  |
|--------------------------------------------------|------------------------------------------------------------|----------|----------------------------------------------------------------------------------------------------|--|
| Total<br>Repetitions:<br>Increase<br>Percent Cha | Sets: 3 📑 Max N<br>Decrease 💽 Stay<br>ange in Repetitions: | Constant | ons: 10 Aax Weight: 20<br>ight:<br>ncrease O Decrease O Stay Constant<br>Percent Change in Weight: 25 |  |
| Set                                              | Repetitions                                                | Weight   | Weight Units                                                                                          |  |
| 1                                                | 10                                                         | 20       | Lbs                                                                                                   |  |
| 2                                                | 10                                                         | 15       | Lbs                                                                                                   |  |
| 3                                                | 10                                                         | 10       | Lbs                                                                                                   |  |
| Re-Calculate                                     |                                                            |          |                                                                                                    |  |

Figure 17 - Exercise Pyramids Dialog Box

## Saving a Client Exercise Program

Save a client exercise program to be used multiple times.

- 1. Create a client exercise program.
- 2. Click **Print**.
- 3. Enter the client's name or select an existing client from the Client Name drop-down list.
- 4. Enter the name or select the name from the Issued By drop-down list.
- 5. Select the language to print the client exercise program or protocol.

**Note** If the exercise is edited in English, the text does not automatically update in other languages.

6. Click Save.

## **Searching for Client Histories and Exercise Programs**

Use the **Client History** tab as shown in Figure 18 to search for client histories and exercise programs and then select different search criteria to increase or narrow the search.

| Search For Exercises Find                                                                                     | Ed. Topics Prot                             | ocols Client H | History Favorites |                       |                                      |               |
|----------------------------------------------------------------------------------------------------|---------------------------------------------|----------------|-------------------|-----------------------|--------------------------------------|---------------|
| Program Search Criteria:<br>Date Range<br>Date Range & Client<br>Date Range & Staff<br>Date Range & Free Text | Client Status:<br>All<br>Active<br>Inactive | Found List<br> | Client Name       | ∆ Issue<br>5/8<br>5/8 | d Date //<br>/2013 Doug<br>/2013 Daw | ssued By<br>n |
| Start Date: 05/01/2013<br>End Date: 05/08/2013<br>Client Name:<br>Staff Name:                                 | ▼<br>▼<br>▼                                 |                |                   |                       |                                      |               |
| Search                                                                                                    |                                             |                |                   |                       |                                      |               |
|                                                                                                    |                                             |                |                   |                       |                                      |               |
|                                                                                                    |                                             |                |                   |                       |                                      |               |
|                                                                                                    |                                             |                | 🔒 Re-Print        | Activate              | Dela                                 | te            |

Figure 18 - Client History Tab

#### 1. Select **Client History** tab.

2. Select Date Range, Date Range & Client, Date Range & Staff, or Date Range & Free Text in the Program Search Criteria box.

| Q | Note: The defaul  | t date range is the | previous seven day | s. |
|---|-------------------|---------------------|--------------------|----|
| Y | Note: The default | t date range is the | previous seven da  | y  |

3. Select All, Active, or Inactive in the Client Status box.

**Tip:** Reactivate or Deactivate clients to reduce the size of the database, minimize search times, and create a backup of the data.

- 4. Select the start and end date for the search range.
- 5. Select a client in the **Client Name** drop-down list to narrow the search criteria to a single client if **Date Range & Client** was selected in step 2.

**Note:** Client names will only be shown that have a saved exercise program within the selected date range.

- 6. Select a staff member in the **Staff Name** drop-down list to narrow the search criteria to a single staff member if **Date Range & Staff** was selected in step 2.
- 7. Click **Search** to display the search results in the **Search Results** list by client, date, and staff member.
- 8. Double-click the exercise program to add the entire program to the current exercise program.

**Note:** Modified exercises in previous exercises programs keep the modified settings when the exercise is added to the current exercise program.

9. Click the + next to the exercise program in the **Found** list to expand the program.

10. (Optional) Double-click individual exercises to add to them to the current program separately.

### Deleting a Client Exercise Program

Delete a client exercise program that has already been created and saved in Exercise Pro.

- 1. Select the Client History tab.
- 2. Search for and select the client history for the exercise program to delete.
- 3. Click Delete.
- 4. Click **Yes** to confirm the deletion.

### **Deactivating and Reactivating Clients**

Deactivate inactive clients to remove those clients from the searches. Deactivated clients can be reactivated again. Therefore, the client's previous exercise program history is not lost.

#### **Deactivating Clients**

- 1. Search for the client to deactivate.
- 2. Select the client to deactivate in the Found List.
- 3. Click Deactivate.

#### **Reactivating Clients**

- 1. Search for the client to activate.
- 2. Select the client to activate in the Found List.
- 3. Click Activate.

# **Chapter 3**

## **Exercises**

## **Exercise Naming Conventions**

The majority of the exercises in Exercise Pro are listed as exercise type/body area/motion/number of limbs/position/exercise device. Some exercise names are shortened, because the naming convention above is too long or too confusing due to multiple joints that are performing with multiple movements. If a part of the convention does not apply, that part is eliminated from the name. Common names might follow in parenthesis. Refer to the Glossary for terms and definitions.

### Pediatric Exercise Naming Conventions

Pediatric exercises are listed in one of two ways:

- 1. As described above.
- 2. When the exercise pertains to skills/function or motor development, the exercise might begin with a description, such as positioning, dressing, etc.

## **Bookmarking an Exercise**

Add a bookmark to the exercises that appear at the top of the search return list or removed the bookmark.

### Adding a Bookmark

- 1. Search for exercises.
- 2. Select the exercise you want to bookmark in the search results list.
- 3. Right-click either the exercise from the **Search Results** list or the picture from the **Selected Exercise** list and then select **Bookmark** to move the exercise to the top of the search return list, which is prepended with \*.

### Removing a Bookmark

- 1. Search for exercises.
- 2. Select the exercise in the search results.
- 3. Right-click either the exercise from the **Search Results** list or the picture from the **Selected Exercise** list and then select **Bookmark** to move the exercise to the top of the search return list, which is prepended with \*.

## **Creating New Exercises**

You can create exercises from scratch and add these customized exercises to Exercise Pro. You can also use an existing exercise as a starting point. Refer to *Using an Existing Exercise to Create a New Exercise* on page 37 for more information about copying exercises.

### Adding a New Exercise

Complete the following steps to create a new exercise from scratch.

- 1. Select Add»New Exercise from the main menu.
- 2. Select **OK** in the dialog box that recommends contacting BioEx Systems, Inc. to create additional exercises.
- 3. In the View/Edit Exercise dialog box, enter the appropriate information.
  - a. Select the language to use for this new exercise from the Language drop-down list.
  - b. If the exercise uses equipment, place a checkmark in the **Use** checkbox and select the equipment from the drop-down list.
  - c. If the client should rest between sets, place a checkmark in the **Rest** checkbox, enter a number, and select the time unit from the drop-down list.
  - d. If the client should hold the exercise, place a checkmark in the **Hold** exercise for checkbox, enter a number, and select the time unit from the drop-down list.
  - e. Place a checkmark in the **Perform** checkbox, enter the number of reps, and select the time unit from the drop-down list.
  - f. Enter the text to appear with the exercise in the **Exercise Text** box.

**Note:** Exercise Pro contains a spell checker. If a word appears with a squiggly red line underneath, right-click the word and select the correct spelling from the shortcut menu.

- g. Enter any special instructions for the exercise in the Special Instructions box.
- h. Enter the set information.
- i. Enter the number of sets.
- j. Enter the number of repetitions or minutes per set.
- k. Select **Repetitions** or **Minutes** from the drop-down list.
- 1. Select how often the client should perform the sets.
- 4. Click the **Next** button.
- 5. Enter the required information in the **Exercise Criteria** dialog box. Refer to *Selecting the Exercise Search Criteria* on page 33 for more information.

### Selecting the Exercise Search Criteria

Use the **Exercise Criteria** dialog box, shown in Figure 19, to define the search criteria for an exercise.

| Exercise Name:       *         Common Name:       *         Search Criteria:       Both Specialized & Regular         Body Areat:*       Body Muscle Groups:         Specialized:       Exercise Type*         Pace/TMJ       Neck         Pectoral       SCI         Thoracic       Rhomboid/Traps         Balance       AAROM         Lumbar       Lats         Cardiopulm       Mobilization         Sacroiliac       Back         Incontinence       AmpUpper         Hip       Gluteals         Ankle/Foot       Biceps         Ankle/Foot       Biceps                                                                                                    | Exercise Criteria                                                                                                    |                                                                                                    | ×                                                                                                    |
|----------------------------------------------------------------------------------------------------|----------------------------------------------------------------------------------------------------|----------------------------------------------------------------------------------------------------|----------------------------------------------------------------------------------------------------|
| Shoulder       Triceps       Aqua-Deep       Gym       Forearm       Supination       Supination         Elbow/Wrist       Forearm       Geriatrics       Plyometrics       Double Leg to Double Leg       Pronation       Backwards         Hand       Quadriceps       Pedi-Infant       Dynamic       Func. Arm Movement:       Radial Dev.       Evel :       Evel :         Thigh (Outer)       Pilates       Pediatric Type:       Same Side Arm       Estack       Shoulder Ankle         Calf/Foot       Golf       Motor Dev.       Double Arm Reach       Weight       Muscles:         Self Massage       AROM       Bell       Muscles:       Advanced       Ball | Exercise Name:         Common Name:         Search Criteria:       Both Specialized & Reg         Body Area:*       Body Muscle Groups:       Specialized:         Face/TMJ       Neck       Neurology         Cervical       Pectoral       SCI         Thoracic       Rhomboid/Traps       Balance         Lumbar       Lats       Cardiopulm         Abdominal       Abdominal       Pregnancy         Sacroiliac       Back       Incontinence         Hip       Gluteals       AnpLower         Shoulder       Triceps       Aqua-Shallow         Shoulder       Triceps       Pedi-Infant         Hand       Quadriceps       Pedi-Infant         Hand       Galf/Foot       Pilates         Thigh (Inner)       Yoga       Golf         Cardiovascular       Self Massage | egular       Position:         Exercise Type       Position:         Stretch       Standing         PROM       Sitting         AAROM       Kneeling         Mobilization       Sidelying         AROM       Supine         Static       Prone         Isometrics       Func. Movement:         Gym       Double Leg to Double Leg         Plyometrics       Double Leg to Double Leg         Plyometrics       Func. Arm Movement:         Pediatric Type:       Same Side Arm         ADL       Opposite Side Arm         Motor Dev.       Double Arm Reach         Sensory       Difficulty:         AROM       Beginner | *         Movement:       Action:         Flexion       Jumping         Extension       Hopping         Rotation       Lunging         Adduction       Twist         Adduction       Steps         Side Bend       Direction:         Diagonal       Forward         Horz. Abd.       45 Degrees         Supination       Backwards         Ulnar Dev.       Eye         Exercise With:       Eye         Knee       Shoulder         Ankle       Hip         Weight       Muscles:         Pulley       Abd digiti minimi |
| Resisted       Intermediate       BOSU       Abd policis longus         Stabilize       Yoga Type:       Total Gym       Add policis longus         Isometric       Inversion       TRX       Add naguus         Stretch       Twists       Cane       Add policis         PROM       Arm Bal.       Balance Board       Add policis         Closed Chain       Stability Trainer       No Device       Biceps         Next       * = Required       * = Required       Putty       Pictor                                                                                                    | Custom Search Criteria:                                                                                                    | Resisted       Intermediate         Stabilize       Yoga Type:         Isometric       Inversion         Stretch       Twists         PROM       Arm Bal.         Skills/Func       Bk. Bnd         Positioning       For. Bnd                                                                                                    | BOSU       Add politics longus         Total Gym       Add politics longus         TRX       Add longus         Foam Roll       Add politics         Cane       Add politics         Balance Board       Anconeus         Closed Chain       Anterior neck         Stability Trainer       Biceps         No Device       Biceps femoris         Putty       Brachialis                                                                                                    |

Figure 19 - Selecting the Exercise Search Criteria

- 1. Add a new exercise to Exercise Pro. Refer to *Creating New Exercises* on page 32 for more information.
- 2. Enter the technical name for the exercise in the **Exercise Name** box.
- 3. Enter the common name for the exercise in the **Common Name** box.
- 4. Select the applicable search criteria; however, it is not mandatory to select criteria from each type of list. Only **Body Area** and **Exercise Type** are required.
- 5. Place a checkmark in the checkbox for any custom search criteria to appear in the search results in the **Custom Search Criteria** list.
- 6. Click **Add** to add new custom search criteria, enter the custom search criteria name, and click **OK**.
- 7. Select the search criteria to delete from the **Custom Search Criteria** list, click **Delete**, and click **OK** to confirm the deletion.
- 8. Place a checkmark in the **Both Specialized & Regular** checkbox to show the exercises in regular and specialized searches.

**Note:** The exercise will only appear in searches without the specialized criteria when **Both Specialized & Regular** checkbox is selected.

9. Click **Next** to add pictures to the exercise. Refer to *Adding Exercise Pictures* on page 34 for more information.

### Adding Exercise Pictures

Add an exercise picture to Exercise Pro by creating a new picture from scratch of by importing a picture.

#### **Creating New Exercise Pictures**

You can create an exercise picture for new or existing exercises. Exercise Pro provides a very basic draw utility and a library of stock body parts. The draw utility works like most basic draw programs.

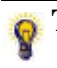

**Tip:** Contact BioEx Systems to create an exercise picture for you so that the picture matches the default Exercise Pro exercises.

- 1. Add a new exercise or search for an existing exercise.
- 2. If adding a new exercise, click the **Next** button after the **Exercise Criteria** screen to open the **Add Exercise Picture** dialog box, shown in Figure 20.

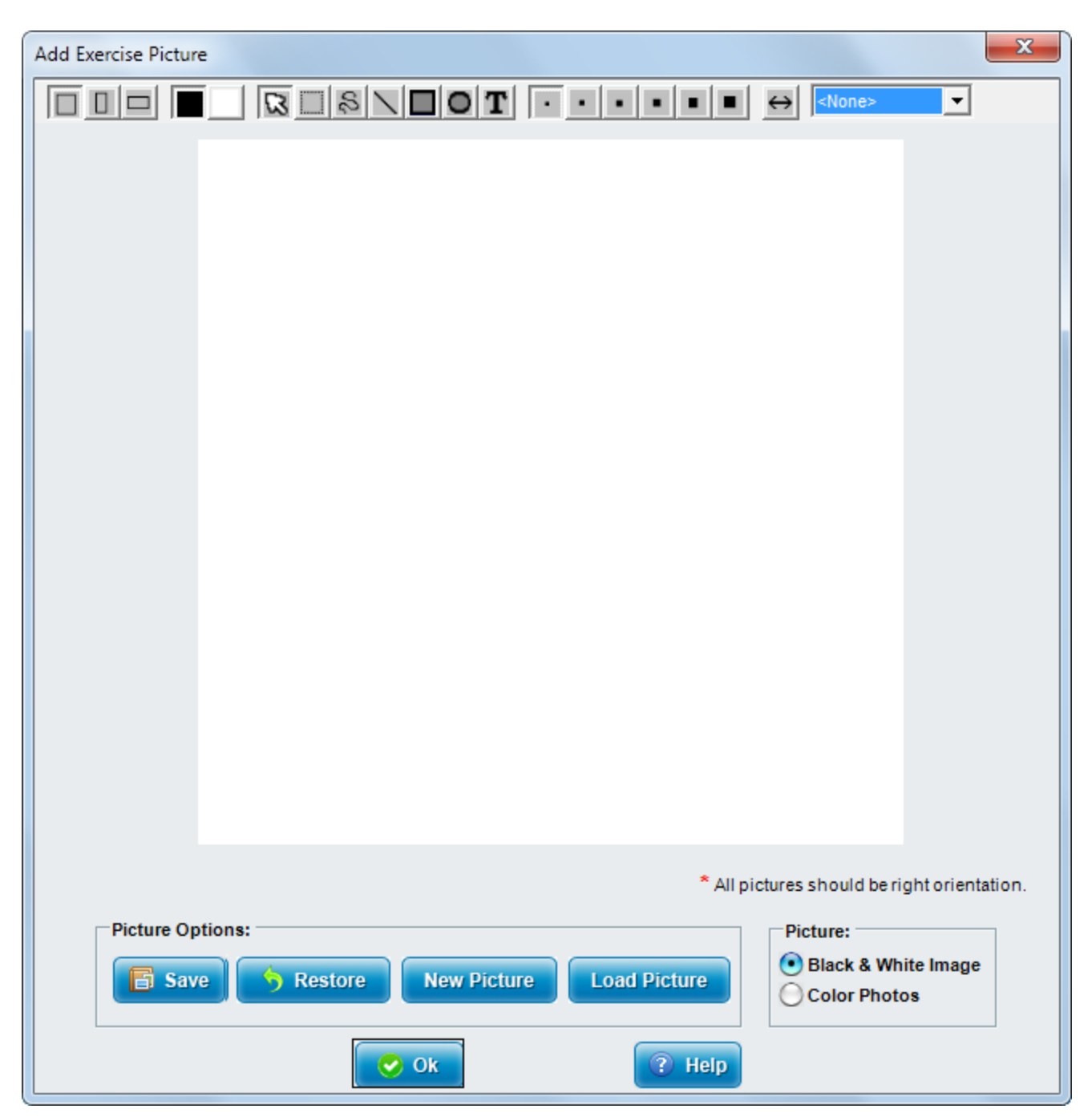

Figure 20. The Add New Picture Dialog Box

- 3. If creating a new picture for an existing exercise, complete the following steps to display the **Modify Exercise Picture** dialog box.
  - a. Select the exercise and click the **View/ Edit** button.

**Prote:** You can also right-click an exercise and select **View/Edit** from the shortcut menu.

- b. Click the **Modify Picture** button to display the **Modify Exercise Picture** dialog box.
- c. Click New Picture to completely erase the current line drawing.
- d. Click Yes to create a new picture or click No to edit the existing line drawing.
- 4. Select and click the picture options:
  - a. Click **Save** to save the picture, which is required before clicking **OK**.
  - b. Click **Restore** to go back to the default exercise picture.
  - c. Click Load Picture to import an exercise picture.
  - d. Select **Black and White Image** to show the picture in only black and white coloring.
  - e. Select **Alternate/Color Images** to split the screen in to two different images and to show the imported images in color.
- 5. Modify the exercise picture by using the drawing options at the top of the **Modify Exercise Picture** dialog box.
- 6. Select the stock body part graphics.
- 7. Click **OK**.

#### **Using the Stock Body Part Graphics**

Use the stock body part graphics to create customized exercise line drawings. Using stock body parts help maintain consistency between default Exercise Pro line drawings and line drawings you add.

- 1. Open the Add Exercise Picture or Modify Exercise Picture dialog box.
- 2. Select the body part from the drop-down list on the top, right side of dialog box, as shown in Figure 21.

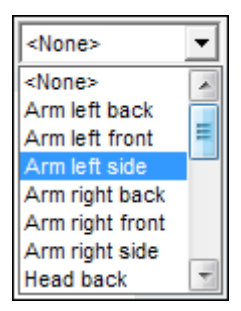

#### Figure 21. The Stock Body Part Drop-Down List

The line drawing of the body part appears in the left corner of the drawing workspace.

- 3. Move the body part image to any position in the drawing workspace.
- 4. Right-click the body part image and use the shortcut menu to rotate, flip, or remove the body part image.
- 5. Right-click the body part image and select **Paste** to permanently place the image in the drawing workspace.
- 6. Repeat steps 2-5 for each body part needed to create the exercise picture.
- 7. Click the **Save** button to save the image.
- 8. Click **OK** to close the dialog box.

#### Importing an Exercise Picture

Import black and white or color pictures.

- 1. Open the Add Exercise Picture or Modify Exercise Picture dialog box.
- 2. Select Black & White Images in the Picture section.
- 3. Click Load Picture.

- 4. Browse for the image file to import and click **Open**.
- 5. Select Color Photos in the Picture section. You can add up to four color photos per exercise.
- 6. Repeat steps 3 and 4 for each color photo you want to import.
- 7. Click the **Save** button to save the images with the exercise.
- 8. Click **OK** to close the dialog box.

#### Using an Existing Exercise to Create a New Exercise

Add a new exercise that is similar to an existing exercise by copying the existing exercise and using it as a starting point for the new exercise

- 1. Search for and select the exercise you want to use as a starting point for the new exercise.
- 2. Click View/Edit.

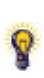

**Note:** The **View/Edit** button appears in the **View/Edit Exercise** dialog box, as well as on the **Print Information** dialog box. If the **View/Edit** button is clicked while on the **Print Information** dialog box, then the exercise program may be changed without changing the exercise in the database.

- 3. Click Copy to copy this modified exercise to a new exercise program.
  - Enter the Exercise Name in the Enter Name for New Exercise dialog box.
  - Enter the **Common Name**.
  - Click **OK**.
- 4. Select or enter the **View/Edit Exercise** dialog box options for the exercise. Refer to *Adding a New Exercise* on page 32 for more information about these options.
- 5. Click Save.

## **Editing Exercises**

Edit an individual exercise or a client exercise program. Exercise Pro contains default exercise settings for things, such as sets, repetitions, frequency, etc. for different types of exercises. Many facilities might have standardized exercise settings that differ from the Exercise Pro default settings. Therefore, the default exercise settings can be changed for an entire group of exercises or an individual exercise.

**Note:** You can customize an exercise within an exercise program and not affect the default exercise settings.

- 1. Search for an exercise.
- 2. Select the exercise either by selecting the picture or the list item.
- 3. Click View/Edit.

Note: The View/Edit button appears in the View/Edit Exercise dialog box, as well as on the Print Information dialog box. If the View/Edit button is clicked while on the Print Information dialog box, then the exercise program will change and not the exercise in the database.

Ŷ

- 4. Select or enter the **View/Edit Exercise** dialog box options for the exercise. Refer to Adding a New Exercise on page 32 for more information about these options.
- 5. Select or enter the following **View/Edit Exercise** dialog box options:
  - Select the language to use for the exercises from the **Language** drop-down list.
  - Place a checkmark in the **Use** checkbox and select the equipment to use specific equipment to assist with the exercise.
  - Place a checkmark in the **Rest** checkbox, enter a number, and select the time increment from the drop-down list to show how much rest time should occur between sets.
  - Place a checkmark in the **Hold** exercise for checkbox, enter a number, and select the time increment from the drop-down list to show how much the exercise should be held before moving on.
  - Place a checkmark in the **Perform** checkbox, enter the number of reps, enter a number, and select the time increment from the drop-down list to show how much rest time should occur between sets.
  - Enter exercise instructions for the client to follow in the **Exercise Text:** box.

#### **P** Note: The Exercise Text box is a required option

- Enter any special instructions for these exercises to be printed on to the report in the **Special Instructions:** box.
- Enter the number of sets, select if the exercise is performed in repetitions or minutes from the drop-down list, and select the times of day or week this exercise is performed from the drop-down list.
- Click the following **Exercise Options**:
  - Click **Save** to change only the exercise program that is printing.
  - Click **Restore** to reset the parameters to the default settings.
  - Click **Pyramids** to set pyramids or click **Remove Pyramids** to delete the pyramids that were configured.
  - Click **Modify Picture** to modify the exercise picture.
  - Click **Modify Criteria** to modify the search criteria.
  - Click **Copy** to copy this modified exercise to a new exercise program.
    - Enter the **Exercise Name** from the **Enter Name for New Exercise** dialog box.
    - Enter the **Common Name** from the **Enter Name for New Exercise** dialog box.
    - Click **OK**.
- Click **Delete** to delete this exercise from the database.
- 6. Click Save.

## Modifying an Exercise Picture

Modify exercise pictures. Exercise Pro contains a basic draw utility and a library of stock body parts. The draw utility works like most basic draw programs. You can also contact BioEx Systems, Inc. to modify or create exercise pictures.

1. Select an exercise and click the **View/Edit** button.

**Prote:** You can also right-click the exercise and select **View/Edit** from the shortcut menu.

- 2. Click **Modify Picture** and click **New Picture** to delete the current picture and start from scratch.
- 3. Make the modifications to the exercise picture using the drawing options and the stock body parts.

**Prote:** Click **Restore** to restore the picture to the default picture.

#### Deleting a Portion of an Exercise Picture

- 1. Select the dotted box icon from the toolbar.
- 2. Draw a box around the portion of the exercise picture to delete.
- 3. Right-click the selection and select **Delete** from the shortcut menu.

## Using BioEx Systems to Customize Exercise Pro

Use BioEx Systems, Inc. to add custom exercises and education topics to Exercise Pro. Contact technical support to discuss these customization needs. Refer to *Contacting Technical Support* on page 14 for more information.

# **Chapter 4**

# **Protocols**

Protocols are groups of exercises. You can choose from the protocols that Exercise Pro provides or create your own. Consider creating a protocol if you frequently search for and select the same sets of exercises.

## **Searching for a Protocol**

Use the **Protocol** tab to search for protocols. Different search criteria can be selected to increase or narrow the exercise search. The **Search Results** list displays the protocol search results. The created protocol or individual exercises can be added to an exercise program.

1. Select the **Protocol** tab as shown in Figure 22.

| Search Fo                                               | or Exercises | Find    | Ed. Topics | Protocols | Client History | Favorites       |        |             |
|---------------------------------------------------------|--------------|---------|------------|-----------|----------------|-----------------|--------|-------------|
| Click Here<br>to see Search Results Anatomical O Common |              |         |            |           |                |                 |        |             |
|                                                         | Body         | Area:   |            |           | Specialized    | t               |        |             |
|                                                         | 📃 Fac        | e/TMJ   | Knee       |           | Neurology      | AmpUpper        | Per    | di-Child    |
|                                                         | Cen          | vical   | Ankle/F    | oot       | SCI            | AmpLower        | 📃 Pila | ates        |
|                                                         | 🗌 Tho        | racic   | Should     | er        | Balance        | Aqua-Shallow    | Yog    | ga          |
|                                                         | 🗸 Lum        | ıbar    | Elbow/     | ∧/rist    | Cardiopulm     | Aqua-Deep       | 📃 Go   | If          |
|                                                         | 🗸 Abd        | ominal  | Hand       |           | Pregnancy      | Geriatrics      | Por    | wer/Agility |
|                                                         | Sac          | roiliac | All Bod    | x)        | Incontinent    | e 📃 Pedi-Infant | Sel    | f Massage   |
|                                                         | 📃 Hip        |         |            |           |                |                 |        |             |
|                                                         |              |         |            |           |                | <b>&gt;</b>     | Search | 🏷 Clear     |

#### Figure 22. Searching for Protocols

- 2. Place a checkmark in the exercise criteria you want to include.
- **P** Tip: Click the Clear button to remove the select search criteria.
- 3. Click **Search** to see the search results.
- 4. Click the + next to the protocol name to see the exercises in the protocol, as shown in Figure 23.

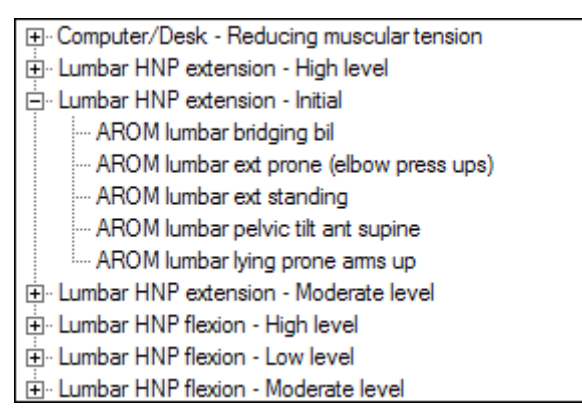

Figure 23. Displaying Exercises in a Protocol

5. Double-click a top-level protocol to add all exercises to the **Selected Exercises** list on the right-hand side of the screen or double-click individual exercises to select them.

## Adding a Protocol to an Exercise Program

Add an entire protocol or individual exercises from a protocol to an exercise program.

#### Adding an entire protocol

- 1. Search for a protocol.
- 2. Double-click the protocol to add the entire protocol to the current exercise program.

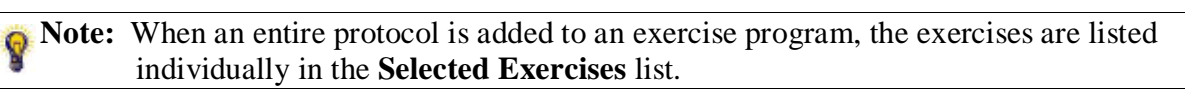

#### Add an individual exercise from a protocol

- 1. Search for a protocol.
- 2. Click the + next to the protocol that contains the exercise.
- 3. Double-click the individual exercise to add it to the current exercise program.

**Note:** Modified exercises in protocols keep the modified settings when the exercise is added to the current exercise program.

## **Creating a Protocol**

Create a protocol from an exercise program or create a new protocol from scratch.

#### Creating a Protocol from an Exercise Program

1. Create a client exercise program and click **Make Protocol** to open the **Add New Protocol** dialog box shown in Figure 24.

| Add New Protocol         |                                       |
|--------------------------|---------------------------------------|
| Protocol Name:           | *                                     |
| Protocol<br>Description: | *                                     |
| Protocol<br>Comment:     |                                       |
| Body Area:*              | Specialized:                          |
| Face/TMJ Knee            | Neurology AmpUpper Pedi-Child         |
| Cervical Ankle/Foot      | SCI AmpLower Pilates                  |
| Thoracic Shoulder        | Balance Aqua-Shallow Yoga             |
| Lumbar Elbow/Wrist       | Cardiopulm Aqua-Deep Golf             |
| Abdominal Hand           | Pregnancy Geriatrics Power/Agility    |
| Sacroiliac All Body      | Incontinence Pedi-Infant Self Massage |
| Hip                      | Both Specialized & Regular            |
| Exercise List: *         |                                       |
|                          | Remove                                |
| Protocol Options:        | Exercise Options: * = Required        |
| B Save S Restore         | Addredit Exercise View / Edit         |

Figure 24. The Add New Protocol Dialog Box

- 2. Enter the **Protocol Name** and **Protocol Description** in the corresponding boxes.
- 3. (Optional) Enter any additional comments in the **Protocol Comments** text box.

**Y** Note: These comments are not printed on patient reports and chart copies.

4. Place a checkmark next to the **Body Area** checkbox to select the body area exercise criteria and **Specialized** checkbox to select the areas of specialization for the protocol.

5. Place a checkmark in the **Both Specialized & Regular** checkbox to show the protocol in regular and specialized searches.

**Note:** If there is no checkmark in the **Both Specialized and Regular** checkbox, the protocol is returned only when the search for the appropriate areas of specialization, regardless of the body areas, is selected when creating the protocol.

- 6. Click the Add/Edit Exercise button.
- 7. Search for and select the exercises to include in the protocol from the **Exercise** list box.
- 8. Click **OK**.
- 9. (Optional) Select the exercise and click **View/Edit** to edit an exercise within the protocol.

**W** Note: The edits that are made only affect the exercise in the newly created protocol.

- 10. Select the exercise and click **Remove** to remove exercises from the protocol.
- 11. Click the **Save** button.
- 12. Click the **OK** button.

#### Creating a New Protocol from Scratch

- 1. Select Add»New Protocol from the main menu.
- 2. Enter the required **Protocol Name** and **Protocol Description** in the corresponding boxes.
- 3. (Optional) Enter any additional comments in the **Protocol Comments** text box.

**W** Note: These comments are not printed on patient reports and chart copies.

- 4. Place a checkmark next to the **Body Area** checkbox to select the body area exercise criteria and **Specialized** checkbox to select the areas of specialization for the protocol.
- 5. Place a checkmark in the **Both Specialized & Regular** checkbox to show the protocol in regular and specialized searches.

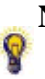

**Note:** If there is no checkmark in the **Both Specialized and Regular** checkbox, the protocol is returned only when the search for the appropriate areas of specialization, regardless of the body areas, is selected when creating the protocol.

- 6. Click **Add/Edit Exercise** to edit the protocol.
- 7. Search for exercises and select the exercises to include in the protocol from the **Exercise** list box.
- 8. Click **OK**.
- 9. (Optional) Select the exercise and click **View/ Edit** to edit an exercise within a protocol.

**W** Note: The edits that are made only affect the exercise in the newly created protocol.

- 10. Select the exercise and click **Remove** to remove exercises from the protocol.
- 11. Click Save.
- 12. Click OK.

## **Editing a Protocol**

Edit an entire protocol within the exercise program.

- 1. Search for a protocol.
- 2. Select the protocol from the Search Results list and click View/Edit.

**Note:** Right-click and select **View/Edit** is another way to open the **Edit Protocol** dialog box.

- 3. Enter the **Protocol Name** and **Protocol Description** in the corresponding boxes.
- 4. Enter any additional comments in the **Protocol Comments** text box.

**P** Note: These comments are optional and are not printed on patient reports and chart copies.

- 5. Place a checkmark next to the **Body Area** checkbox to select the body area exercise criteria and **Specialized** checkbox to select the areas of specialization for the protocol.
- 6. Place a checkmark in the **Both Specialized & Regular** checkbox to show the protocol in regular and specialized searches.

**Note:** If there is no checkmark in the **Both Specialized and Regular** checkbox, the protocol is returned only when the search for the appropriate areas of specialization, regardless of the body areas, is selected when creating the protocol.

- 7. Click **OK** to change only the exercise program that is printing.
- 8. Click Add/Edit Exercise to search for additional exercises to add to the protocol.
- 9. (Optional) Select an exercise and click **View**/ **Edit** to edit an exercise within a protocol.

**W** Note: The edits that are made only affect the exercise in the protocol.

- 10. Select an exercise in the **Exercise** list and click **Remove** to remove exercises from the protocol.
- 11. Click **Save** to save the protocol.
- 12. Click **OK**.

Q

#### Editing an Exercise in a Protocol

Edit an individual exercise within a protocol within the exercise program.

- 1. Search for a protocol.
- 2. Click the + next to the protocol name and then select the exercise in the **Exercise** list and click **View/Edit** to open the **Edit Protocol** dialog box.

Note: Right-click the picture in the Search Results list, the exercise in the Exercise list, or the picture in the Selected Exercises list and select View/Edit to also open the Edit Protocol dialog box.

- 3. Select the exercise and click View/Edit.
- 4. Select or enter the **View/Edit Exercise** dialog box options for the exercise. Refer to Editing Exercises on page 37 for more information about these options.
- 5. Click Save.

Q

6. Click OK.

### **Deleting a Protocol**

Delete an entire protocol within the exercise program.

- 1. Search for a protocol and select the protocol.
- 2. Click View/Edit.

**Note:** You can right-click the protocol in the **Exercise** list and select **View/Edit** to also open the **Edit Protocol** dialog box.

- 3. Click Delete.
- 4. Click **Yes** to confirm this deletion.

# **Chapter 5**

# **Education Topics**

Education Topics are informative handouts to give to clients and include in exercise programs and protocols. They are also education topics specifically designed for the health professional. Exercise Pro contains over 175 educational handouts on a wide range of subjects and also allows adding new education topics, editing existing education topics, and deleting education topics.

## **Searching for Education Topics**

Use the **Ed. Topics** tab, shown in Figure 25, to search for education topics to add to an exercise program. You can select different search criteria to increase or narrow the search.

| Search For Exercises                                                                                                    | Find Ed. Topics                                                                      | Protocols Client Histo | ry Favorites      |                           |
|----------------------------------------------------------------------------------------------------|--------------------------------------------------------------------------------------|------------------------|-------------------|---------------------------|
| Education Top                                                                                                    | oics Criteria:                                                                       |                        |                   |                           |
| ADL                                                                                                    | Cardiac                                                                              | Miscellaneous          | Pediatrics        | Spinal Cord Injury 📃 Yoga |
| Amputee                                                                                                    | Chiropractic                                                                         | Modalities             | Pilates           | Splinting                 |
| Aquatic                                                                                                    | Exercise                                                                             | Orthopedics            | Positioning       | Transfers                 |
| Assist Device                                                                                                    | e 📃 Exercise The                                                                     | eory 📃 Pathology       | Posture/Body Mech | Wheelchair                |
| Cardiac - Cardiac Reha<br>Cardiac - Determining H<br>Cardiac - Extra Data Sh<br>Cardiac - Heart Attack<br>Cardiac - Stroke Sympt | ibilitation Exercises<br>Heart Rate and Targ<br>heet<br>Risks<br>oms and Risk Factor | et Heart Rate<br>s     |                   | View / Edit Clear Delete  |

Figure 25. Searching on the Education Topics Tab

Complete the following steps to search for education topics.

- 1. Place checkmarks in the following checkboxes next to the types of education topics to include in the search:
  - ADL (Activities of Daily Living)
  - Amputee
  - Aquatic
  - Assist Device
  - Cardiac
  - Chiropractic
  - Exercise
  - Exercise Theory

**Note:** Education topics that are categorized as Exercise Theory are meant for health professionals.

- Miscellaneous
- Modalities
- Orthopedics
- Pathology
- Pediatrics
- Pilates
- Positioning
- Posture/Body Mechanics
- Spinal Cord Injury
- Splinting

- Transfers
- Wheelchair
- Yoga
- 2. Select a topic in the search results list.
- 3. Click **View/Edit** to view or customize the education topic.

## Adding Education Topics to a Client Exercise Program

Add default or custom education topics to a client exercise program to help reinforce information that is given to the client during a session.

- 1. Search for an education topic.
- 2. Double-click the education topic to add the topic to the current exercise program.

**Tip:** You can also drag the topic to the **Selected Exercises** list.

3. Click **Print** to print the exercise program and education topics.

**Note:** Refer to *Printing a Client Exercise Program or Protocol* on page 19 for more information about printing.

## **Adding New Education Topics**

You can create new education topics and add them to Exercise Pro. The Exercise Pro education topic creator is similar to popular word processors.

- 1. Select Add»New Education Topic from the main menu to open the Education Topic Criteria dialog box.
- 2. Enter the name of the education topic using the following naming convention, *Search Criteria Education Topic Name*.

For example, enter ADL – Fall Prevention. Following this naming convention keeps the searching more concise and optimized.

3. Place a checkmark in the appropriate **Education Topics Criteria** checkbox, shown in Figure 26. The criteria you select is how staff members find the education topic.

| 1                                              | Education Topic | Criteria      |                 |             |             |                      |            |
|------------------------------------------------|-----------------|---------------|-----------------|-------------|-------------|----------------------|------------|
| Education Topic<br>Name: ADL - Fall Prevention |                 |               |                 |             |             |                      |            |
|                                                | Education To    | pics Criteria |                 |             |             |                      |            |
|                                                | ADL's           | Assist Device | Exercise        | Modalities  | Pediatrics  | Posture/Body Mech    | Transfers  |
|                                                | Amputee         | Cardiac       | Exercise Theory | Orthopedics | Pilates     | 🔲 Spinal Cord Injury | Wheelchair |
|                                                | Aquatic         | Chiropractic  | Misc            | Pathology   | Positioning | Splinting            | 🗌 Yoga     |
|                                                |                 |               |                 |             |             |                      |            |
|                                                | Cancel ? Help   |               |                 |             |             |                      |            |

#### Figure 26. Selecting Education Topic Criteria

- 4. Click Next.
- 5. Create the new topic as if creating a regular document.

**PNote:** You can copy and paste text from other documents into this window.

6. Select **File**»**Save** from the main menu and close the window.

**Tip:** BioEx Systems, Inc. can create graphics for the education topics that match the default Exercise Pro graphics.

## **Importing New Education Topics**

Import existing patient handouts as education topics in to Exercise Pro. The Exercise Pro education topic creator is similar to popular word processors.

- 1. Add a new education topic by selecting **Add**»**New Education Topic** and entering the appropriate information in the **Education Topic Criteria** dialog box.
- 2. Click the Next button in the Education Topic Criteria dialog box to open the Edit Education Topic dialog box.
- 3. Select File»Import from the menu of the Edit Education Topic dialog box.
- 4. Browse to the file you want to add and select it.
- 5. Click Open.
- 6. Select **File**»**Save** from the main menu of the **Edit Education Topic** dialog box and close the window when the new education topic is completed.

8

**Tip:** BioEx Systems can create graphics for the education topics that match the default Exercise Pro graphics.

## **Adding Education Topics to a Protocol**

Add default or custom education topics to a protocol. Education topics can help reinforce information given to the client during a session. Add individual education topics to existing protocols by editing the protocol.

## **Creating Protocols with Education Topics**

You can group education topics for common situations in a protocol.

- 1. Search for education topics.
- 2. Double-click the education topic to include in the protocol or drag and drop the topic into the **Selected Exercises** list.

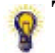

**Tip:** Select the education topic in the **Selected Exercises** list to view the topic in the Exercise Pro education topic creator.

3. Click the **Make Protocol** button and then follow the steps in the *Creating a Protocol* section on page Creating a Protocol43.

## **Printing Education Topics**

Print the education topics the same way to print client exercise programs. Education topics print last regardless of the order in the Selected Exercises list. Refer to *Printing a Client Exercise Program or Protocol* on page 19 for more information about printing.

**Note:** Education topics always print in portrait orientation.

## **Editing an Education Topic**

Edit the education topics that are default or already customized. The Exercise Pro education topic creator is similar to popular word processors.

- 1. Search for education topics.
- 2. Select a topic in the search results list.
- 3. Click **View/Edit** to view or to edit the education topic.
- 4. Complete the edits you want to make to the topic.
- 5. Select **File**»**Save** from the main menu of the **Edit Education Topic** window and close the window.

**Tip:** BioEx Systems, Inc. can create graphics for the education topics that match the default Exercise Pro graphics. This is highly recommended.

## **Deleting an Education Topic**

Delete default or customized education topics.

- 1. Search for and select the education topic you want to delete.
- 2. Click the **Delete** button to remove the education topic from the database of education topics.

**Prip:** Click the **Clear** button instead of the **Delete** button to clear the search results.

3. Click **Yes** to confirm the deletion.

# **Chapter 6**

# **Administrator Activities**

## **Backing Up Your Data**

Back up the database manually, if necessary. Even though Exercise Pro automatically backs up the database every two weeks, databases are required to be manually backed up prior to installing any Exercise Pro upgrades.

- 1. Select File»Backup from the main menu.
- 2. Select the folder to save the backups and then click Save.
- 3. Exit and restart Exercise Pro to complete the backup process.

**Caution:** Failing to back up your data before installing any Exercise Pro upgrades might result in lost data.

## **Restoring Your Data**

Restore the Exercise Pro database to the last backup completed. Databases are required to be manually backed up prior to installing any Exercise Pro upgrades.

- 1. Select File»Restore from the main menu.
- 2. Select a backup file and then click **Open**.
- 3. Click **Yes** in the dialog box warning you about data entered since the backup was made.
- 4. Exit and restart Exercise Pro to complete the restore process.

**Note:** When restoring the database, changes made since the last backup are lost.

## **Maintaining Staff**

Select Admin»Maintain Staff to add, edit, or delete staff members. The Main Staff dialog box is shown in Figure 27.

| Maintain Staff                           |
|------------------------------------------|
| Andrea Tyson<br>Dawn Ingles<br>Bob Smith |
| 📀 Add 📝 Edit 😵 Delete 🤣 Done 📀 Help      |

Figure 27 - Maintain Staff Dialog Box

#### Adding a Staff Member

Add additional staff members to the list.

- 1. Select Admin»Maintain Staff from the main menu.
- 2. Click Add.
- 3. Enter the staff member's name as you want it to appear in Exercise Pro.
- 4. (Optional) Enter the staff member's email address as shown in Figure 28.

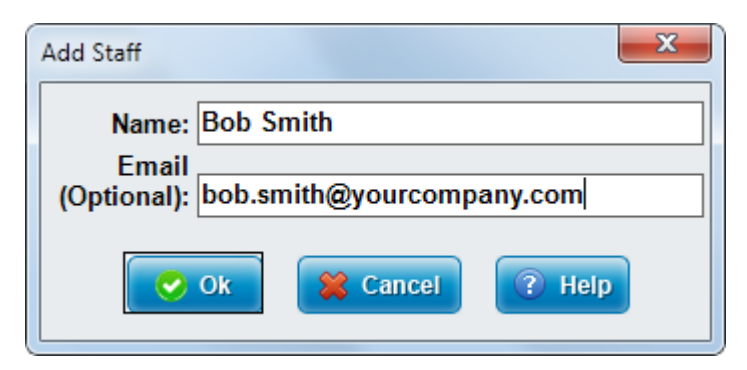

Figure 28. Add Staff Dialog Box

- 5. Click **OK**.
- 6. Click **Done** to close the **Maintain Staff** dialog box.

#### Editing a Staff Member

Edit the staff member's contact name and email address.

- 1. Select Admin»Maintain Staff from the main menu.
- 2. Select the staff member to edit.
- 3. Click Edit.

- 4. Change the name and/or the email address.
- 5. Click **OK**.
- 6. Click **Done** to close the **Maintain Staff** dialog box.

#### Deleting a Staff Member

Delete a staff member from the list.

- 1. Select Admin»Maintain Staff from the main menu.
- 2. Select the staff member to delete.
- 3. Click **Delete**.
- 4. Click **Yes** to confirm deletion of the selected staff member.
- 5. Click **Done** to close the **Maintain Staff** dialog box.

## **Maintaining Lists**

Add, edit, and customize lists in Exercise Pro by selecting Admin»Maintain Lists from the main menu to open the List Management dialog box, shown in Figure 29.

| List Management                            | ×        |
|--------------------------------------------|----------|
| List Name: Use  Add List Language: English | •        |
| Lbs                                        | <b>^</b> |
| Elastic                                    |          |
| Pulley                                     |          |
| Ball                                       |          |
| Person                                     |          |
| Cane                                       |          |
| Putty                                      |          |
| Foam Roll                                  |          |
| Towel                                      |          |
| Wobble Board                               |          |
| Level (Incline slide)                      | <b>T</b> |
| 📀 Add 📝 Edit 😵 Delete 🤜 Done 🔇 Help        |          |

Figure 29 - List Management Dialog Box

### Adding a New List

Complete the following steps to add a new list category, such as an equipment item or a unit of measurement.

- 1. Select Admin»Maintain Lists from the main menu.
- 2. Click the Add List button in the List Management dialog box.
- 3. Enter a name for the list, as shown in Figure 30, and click **OK**.

| Exercise Pro V6                                       | J |
|-------------------------------------------------------|---|
| Please enter a name for the new List:<br>OK<br>Cancel |   |
|                                                       |   |

Figure 30 - Add New List Dialog Box

- 4. Click the **Add** button to add an item to the list. Refer to *Adding List Items* on page 55 for more information.
- 5. Click **Done** to close the **List Management** dialog box.

#### Adding List Items

Add list items to a list.

- 1. Select Admin»Maintain Lists from the main menu.
- 2. Select a list from the **List Name** drop-down list.
- 3. Click Add to open the Add New List Item dialog box, shown in Figure 31.

| Add New List Item:                                                                                                    |  |  |  |  |  |
|----------------------------------------------------------------------------------------------------|--|--|--|--|--|
| Description:                                                                                                    |  |  |  |  |  |
| The conversion field is used to convert the list item into<br>a metric measurement. Not all list items will have a<br>conversion.                                                                   |  |  |  |  |  |
| Conversion:                                                                                                    |  |  |  |  |  |
| The Sub List field allows you choose a seperate list for<br>for the List item. (i.e. The list item 1 to 5 might have a<br>sub list describing the 1 to 5 values.) Not all items have<br>a Sub List. |  |  |  |  |  |
| Sub List: <none></none>                                                                                                    |  |  |  |  |  |
| Ok 😫 Cancel 🕐 Help                                                                                                    |  |  |  |  |  |

Figure 31 - Add New List Item Dialog Box

- 4. Enter the list item name in the **Description** field.
- 5. Enter a conversion, if necessary.

8

**Note:** Conversion step is optional. Conversions are used to allow Exercise Pro to calculate data into a common unit. For example, a height list might have centimeters and inches as list items. For example, 1 centimeter = 0.3937008 inches.

- 6. (Optional) Select a sub list from the Sub List drop-down list.
- 7. Click OK.
- 8. Repeat steps 1-6 to add multiple list items.
- 9. Click **Done** to close the **List Management** dialog box.

#### Editing List Items

Edit list items from a new list just created or an existing list.

- 1. Select the list to edit from the List Name drop-down list.
- 2. Select the list item and click **Edit**.
- 3. Enter the list item name in the **Description** field.
- 4. Enter a conversion, if necessary.

**Note:** Conversion step is optional. Conversions are used to allow Exercise Pro to calculate data into a common unit. For example, a height list might have centimeters and inches as list items. For example, 1 centimeter = 0.3937008 inches.

- 5. (Optional) Select a sub list from the Sub List drop-down list.
- 6. Click OK.
- 7. Repeat steps 3-7 to add multiple list items.
- 8. Click **Done** to close the **List Management** dialog box.

#### **Deleting List Items**

Delete a list item from a new list just created or an existing list.

- 1. Select the list to edit from the List Name drop-down list.
- 2. Select the list item and click **Delete**.
- 3. Click **Yes** to confirm the deletion.

## **Maintaining Custom Search Tabs**

Add and delete custom tabs in Exercise Pro by selecting **Admin**»**Maintain Custom Tabs** from the main menu. Editing custom tabs are not supported. If you need to edit a custom tab, you must delete the tab and then add it again.

### Adding a Custom Tab

Create custom tabs to further customize Exercise Pro. You can only create two custom tabs. In order to add a new tab after both custom tabs are in use, you must delete an existing custom tab.

- 1. Select Add»Custom Search Tab or Search Tabs»Maintain Custom Search Tabs from the main menu and click Add when the Maintain Tab dialog box opens.
- 2. Enter the name of the tab.

**W** Note: There is a 15-character limit on the tab name.

- 3. Click Next.
- 4. Select the method of searching in the **Add Custom Search Tab** dialog box, shown in Figure 32.
  - Check Boxes (similar to Body Area tab)
  - Drop-Down Lists (similar to Picture tab)
  - Visual Body and Check Boxes (similar to Visual Body tab)
  - Muscle List and Check Boxes (similar to Muscles tab)
  - Muscle Category and Check Boxes (similar to Mus. Category tab)

| Check Boxes                                                                                                    | Muscle List and Check Boxes                                                                                                    |
|----------------------------------------------------------------------------------------------------|----------------------------------------------------------------------------------------------------|
| Judy Avas         Spicalized         December 3         December 3 <thdecember 3<="" th="">         December 3         December 3         December 3         December 3         December 3         December 3         December 3         December 3         December 3         December 3         December 3         December 3         December 3         December 3         December 3         <thdecember 3<="" th="">         December 3         December 3</thdecember></thdecember> | Addgatnese fragense for taxonance for taxonance for taxona |
| Drop-Down Lists                                                                                                    | Muscle Category and Check Boxes                                                                                                    |
| Outport     Channel (Marcent)     Postate (Marcent)     Marcent)       Specialized     -     Postate     -       Specialized     -     1000 Perto     -       Specialized     -     1000 Perto     -       Specialized     -     1000 Perto     -       Specialized     -     1000 Perto     -       Specialized     -     1000 Perto     -       Specialized     -     1000 Perto     -       Specialized     -     -     -       Specialized     -     -     -       Specialized     -     -     -                                                                                                    | <ul> <li>Handfilder</li> <li>Handfilder</li></ul>                                                                                                    |
| Visual Body and Check Boxes                                                                                                    | _                                                                                                    |
| Provided         Provided         Provided         Provided         Provide         Provide         Provid         Provide         Provide                                                                                                    |                                                                                                    |

#### Figure 32 – Selecting the Method of Searching

- 5. Select Next.
- 6. Place a checkmark in individual exercise checkboxes or click **Select All** to add all of the exercises in a group to the search criteria. Figure 33 shows some of the search criteria groups available.

| Select the Search Criteria                                                                                                    |                                                                                                    |                                                                                                    |  |  |  |
|----------------------------------------------------------------------------------------------------|----------------------------------------------------------------------------------------------------|----------------------------------------------------------------------------------------------------|--|--|--|
| Body Area:<br>Face/TMJ<br>Cervical<br>Thoracic<br>Lumbar<br>Abdominal<br>Sacroiliac<br>Hip<br>Knee<br>Ankle/Foot<br>Shoulder<br>Elbow/Wrist<br>Hand<br>All Body | Body Muscle Groups:<br>Neck<br>Pectoral<br>Rhomboid/Traps<br>Lats<br>Abdominal<br>Back<br>Gluteals<br>Deltoid<br>Biceps<br>Triceps<br>Forearm<br>Quadriceps<br>Hamstring<br>Thigh (Outer)<br>Thigh (Inner)<br>Calf/Foot<br>Cardiovascular | Specialized:<br>Neurology<br>SCI<br>Balance<br>Cardiopulm<br>Pregnancy<br>Incontinence<br>AmpUpper<br>AmpLower<br>Aqua-Shallow<br>Aqua-Deep<br>Geriatrics<br>Pedi-Infant<br>Pedi-Child<br>Pilates<br>Yoga<br>Golf<br>Power/Agility<br>Self Massage |  |  |  |

Figure 33 - Selecting the Search Criteria

- 7. Click Next.
- 8. Select on option in the Select Scope of Search page, shown in shown in Figure 34.

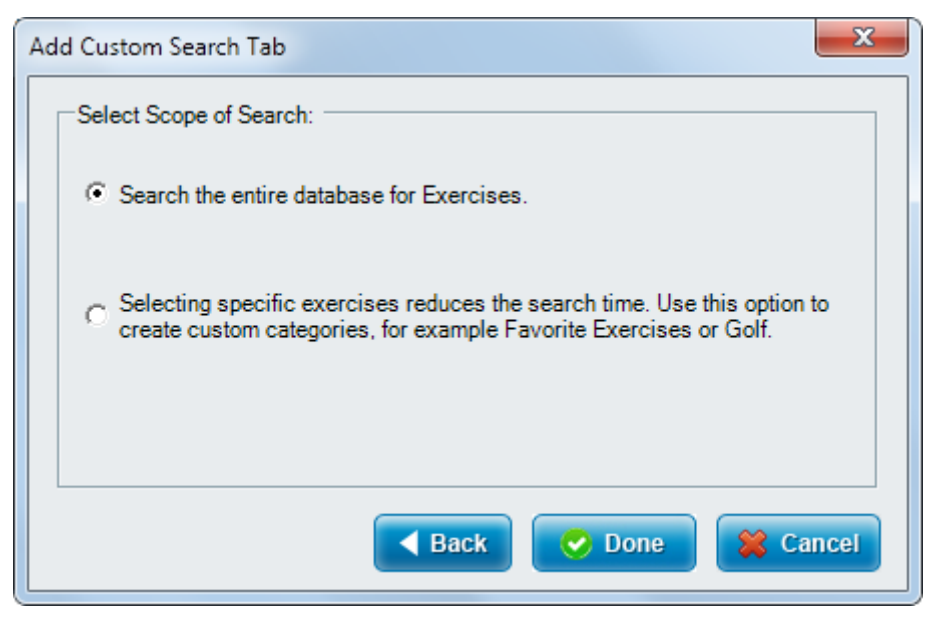

Figure 34 - Selecting the Scope of the Search on the Custom Tab

- 9. If the scope of search is the entire database, click **Done**. Otherwise, continue to the next step.
- 10. If the scope of search is for selected exercises, click the **Next** button. Use this option to create custom categories, such as Favorite Exercises.
- 11. Enter a name for the group of exercises, as shown in Figure 35.

| Add Custom Search Tab Criteria |
|--------------------------------|
| Name of Exercise Group: Custom |
| Back Next > 😫 Cancel           |

Figure 35 - Exercise Group

- 12. Click Next.
- Place a checkmark next to each exercise to include in the search as shown in Figure 36.

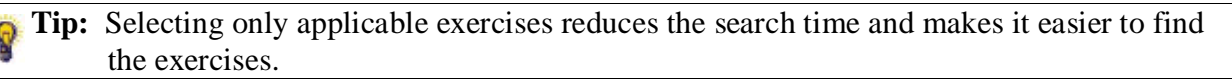

| Add Custom Search Tab                                                                                                    |  |
|----------------------------------------------------------------------------------------------------|--|
| Select Exercises to include in the Search. Place a checkmark next to the exercises you want to include on the search. To add an exercise later view/edit the exercise, modify criteria, and add your new search criteria to it.                                                                                                    |  |
| AAROM ankle DF w/elastic AAROM ankle ever w/elastic AAROM ankle ever w/elastic AAROM ankle PF w/elastic AAROM ankle PF w/elastic AAROM elbow ext w/elastic AAROM elbow flx w/cane AAROM blow flx w/cane AAROM hip abd sidelying w/elastic AAROM hip abd sidelying w/elastic AAROM hip abd sidelying w/elastic AAROM hip flx (SLR) supine w/elastic AAROM hip flx (SLR) supine w/elastic AAROM hip flx (SLR) supine w/elastic AAROM hip flx (SLR) supine w/elastic AAROM hip flx (heel slide) w/elastic above AAROM hip/knee flx (heel slides) w/elastic AAROM hip/knee flx (heel slides) w/erson AAROM hip/knee flx theel slides) w/erson AAROM hip/knee flx stand w/elastic AAROM hip/knee flx stand w/elastic AAROM knee ext LAQ sit w/person AAROM knee ext LAQ sit w/person AAROM knee ext LAQ sit w/patienc AAROM knee ext SAQ sit w/elastic AAROM knee ext SAQ sit w/elastic AAROM knee ext SAQ sit w/elastic AAROM knee ext SAQ sit w/elastic AAROM knee ext SAQ sit w/pulley T |  |
| Back 📀 Done 😫 Cancel                                                                                                    |  |

Figure 36 - Selecting the Exercises for a Custom Tab

14. Click Done.

#### Deleting a Custom Tab

You can delete custom tabs, if necessary.

- 1. Select Search Tabs»Maintain Custom Search Tabs from the main menu.
- 2. Select the custom tab to delete.
- 3. Click **Delete**.
- 4. Click **Yes** to confirm the deletion.
- 5. Click **Done** to close the **Maintain Tabs** dialog box.

## Archiving and Restoring Client History

Archive client history data for client data you do not frequently access. Archiving client histories reduces the size of the database and decreases search time. You can restore archived data at any time.

#### Archiving Client Histories

- 1. Select Admin»Archive Client History from the main menu.
- 2. Select Archive from the Client History Options box as shown in Figure 37.

| Archive Client History                     |
|--------------------------------------------|
| Client History Options:<br>Archive Restore |
| Start Date: 2/ 1/2013                      |
| End Date: 2/28/2013 💌                      |
| 📀 Ok 😫 Cancel 🔋 Help                       |

Figure 37 - Archiving Client History

- 3. Select the start and end dates.
- 4. Click OK.
- 5. Specify where to save the file and click **Save**.

#### **Restoring Client Histories**

- 1. Select Admin»Archive Client History from the main menu.
- 2. Select **Restore** from the **Client History Options** box as shown in Figure 38.
- 3. Click **OK**.
- 4. Select the saved file and click **Open**.

| Archive Client History  |
|-------------------------|
| Client History Options: |
| Archive Restore         |
| Start Date: 2/ 1/2013 💌 |
| End Date: 2/28/2013 -   |
| Ok 😫 Cancel 🕐 Help      |

Figure 38 - Restoring Client History

5. Click OK.

## **Restoring Exercises**

Restore exercises to the default exercises, which removes any customizations or modifications made to the Exercise Pro exercises

- 1. Select Admin»Restore Exercise from the main menu to open the Restore Exercise.
- 2. Select the exercise to restore.

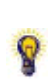

**Tip:** To select multiple consecutive exercises, select the first exercise, press the <Shift> key on the computer keyboard, and select the last exercise to restore. To select multiple exercises that are not consecutive, select an exercise, press the <Ctrl> key on the computer keyboard, and select each exercise to restore. To select all exercises, press the <Ctrl+A> key on the computer keyboard.

- 3. Click **Restore**.
- 4. Click Yes.
- 5. Click OK.

## **Restoring Protocols**

Restore modified protocols to the default protocol, which removes any customizations or modifications that have been made to protocols.

- 1. Select Admin»Restore Protocol.
- 2. Select the protocol to restore.

**Tip:** To select multiple consecutive exercises, select the first exercise, press the <Shift> key on the computer keyboard, and select the last exercise to restore. To select multiple exercises that are not consecutive, select an exercise, press the <Ctrl> key on the computer keyboard, and select each exercise to restore. To select all exercises, press the <Ctrl+A> key on the computer keyboard.

- 3. Click Restore.
- 4. Click **Yes**.

Q

5. Click OK.

## **Setting Default Exercise Settings**

Configure default exercise settings for things, such as sets, repetitions, frequency, etc. for different types of exercises. Many facilities might have standardized exercise settings that differ from the Exercise Pro default settings.

8

**Note:** Modifying the default exercise settings for a type of exercise, for example, AROM, changes the settings for all exercises of that type, which might not make sense for all exercises for a type. Edit the exercise settings for individual exercises that do not fit the default settings.

1. Select Admin»Exercise Defaults from the main menu as shown in Figure 39.

| Set Exercise Defaults                                                                                                    |                 |                 | ×       |
|----------------------------------------------------------------------------------------------------|-----------------|-----------------|---------|
| Category:                                                                                                    | Select Exercise | Type to Change: |         |
| <ul> <li>General</li> </ul>                                                                                                    | Stretch         | Static          | Cardio  |
| Pediatrics                                                                                                    | O PROM          | Isometrics      | ⊖Yoga   |
|                                                                                                    |                 | Stabilization   | Opnamic |
|                                                                                                    | Mobilization    | 🔘 Resist/Gym    |         |
|                                                                                                    |                 | Plyometrics     |         |
| <ul> <li>Rest 30 Seconds between sets.</li> <li>Hold exercise for 20 Seconds</li> <li>Perform 1 repetition(s) every 1 Sets: 1</li> <li>Sets: 1</li> <li>Repetitions/Minutes: 4</li> </ul> |                 |                 |         |
| Frequency: twice a day                                                                                                    |                 |                 |         |
| 🕞 Save 📀 Done 🤶 Help                                                                                                    |                 |                 |         |

Figure 39 – Set Exercise Defaults dialog box

- 2. Select **Main** to change the adult exercises settings or select **Pediatric** to change the pediatric exercise settings in the **Category** box.
- 3. Select the exercise type to change.
- 4. Place a checkmark in the **Rest** checkbox, enter a number, and select the time increment from the drop-down list to change the default rest time for the selected exercise type.
- 5. Place a checkmark in the **Hold** exercise for checkbox, enter a number, and select the time increment from the drop-down list to change the default hold time for the selected exercise type.
- 6. Place a checkmark in the **Perform** checkbox, enter the number of repetitions, enter a number, and select the time increment from the drop-down list to change the default repetition information for the selected exercise type.
- 7. Enter the set information.
- 8. Enter the number of sets.
- 9. Enter the number of repetitions or minutes per set.
- 10. Select **Repetitions** or **Minutes** from the drop-down list.
- 11. Select how often the client should perform the sets from the **Frequency** drop-down list.
- 12. Click Save.

# **Chapter 7**

# Settings

Select **File**»**Settings** from the main menu to display the **Program Settings** dialog box. Use this dialog box to configure default program settings.

## **Defining General Program Settings**

Use the **General** tab on the **Program Settings** dialog box to define general Exercise Pro program settings as shown in Figure 40.

| <ul> <li>Do Not Show Tip about Help</li> <li>Disable Email</li> </ul> | <ul> <li>Enable Smart Search</li> <li>Metric (Use Kilograms instead of pounds)</li> </ul> | <ul> <li>Check For Updates Automatically</li> <li>Show Popup Help</li> </ul> |
|-----------------------------------------------------------------------|-------------------------------------------------------------------------------------------|------------------------------------------------------------------------------|
| Hide Toolbar on Main Screen                                           | Default exercise weight to actual performe                                                | d ✔ Allow drop downs to have Progressive lookup                              |
| Search Options:<br>Start Search Type:<br>Print List • Print Layout    | Start Search Tab: Body Area                                                               | Exercise Name Default:<br>Anatomical O Common                                |
| Network<br>Number of Licensed Copies: -1                              | Add                                                                                       | Backup every 14 📑 days.<br>Backup Directory: C:\Program Files (x86)\BioEx    |

Figure 40 - General Settings Tab

- 1. Select File»Settings»General.
- 2. Place a checkmark in the **Do Not Show Tip about Help** checkbox to disable the tip pop-up when you launch Exercise Pro.
- 3. Place a checkmark in the **Disable Email** checkbox to disable the ability to email client exercise programs.
- 4. Place a checkmark in the **Hide Toolbar on Main Screen** checkbox to hide the toolbar icons on the main screen.
- 5. Place a checkmark in the **Enable Smart Search** checkbox to enable smart search, which disables search criteria checkboxes that do not apply.

**W** Note: This does not apply to search criteria in drop-down lists.

- 6. Place a checkmark in the **Metric (Use Kilograms instead of pounds)** checkbox to display weight in kilograms instead of pounds.
- 7. Place a checkmark in the **Default exercise weight to actual performed** if you want to use the default Exercise Pro weight.
- 8. Place a checkmark in the **Check For Updates Automatically** to search for updates when Exercise Pro is opened.
- 9. Place a checkmark in the **Show Popup Help** checkbox to display tool tips that appear when the mouse pointer is moved over a toolbar button or field.

**P** Note: Not all buttons or fields contain tool tips.

- 10. Place a checkmark in the **Allow drop downs to have Progressive lookup** to turn off predictive search for client name drop-down lists in the **Print Information** dialog box and the **Client History** tab. Turning off predictive search prevents the names of clients from appearing automatically in the list, thereby protecting their privacy.
- 11. Click Add Language to translate the Exercise Pro programs in to another language.
- 12. In the Search Options section:
  - a. Place a checkmark in the **Print List** if to search by text (list) or **Print Layout** to search by picture.
  - b. Select the specified search tab from the **Start Search Tab** drop-down list to specify which search tab displays automatically on the main screen when Exercise Pro is opened.
  - c. Select **Anatomical** to list exercises by the anatomical names or **Common** to list exercises by the common names.
- 13. In the **Network** section:
  - a. Click **Add** to add another network license.
  - b. Click OK.
- 14. Select the number of days between automatic backups of the database in the **Backup** every box.
- 15. Type the directory folder location in **Backup Directory**.

#### Translating

Translate the work environment in Exercise Pro into Spanish. To change to the Spanish text at any time, select **Spanish** from the **Language** drop-down list where applicable. Support for other languages can also be added.

1. Select **File**»**Settings** from the main menu to display the **Program Settings** dialog box as shown in Figure 41.

| Choose Language                                | x   |
|------------------------------------------------|-----|
| Please enter the new language for translation. |     |
| [Constant                                      |     |
| French                                         |     |
|                                                |     |
|                                                |     |
|                                                |     |
|                                                |     |
|                                                |     |
| 📀 Add 🛛 😵 Delete 🔗 Done 🕜 He                   | elp |
|                                                |     |

Figure 41 - Choose Language dialog box

- 2. Click Add Language on the General tab.
- 3. Select the language from the Language drop-down list and click Add.
- 4. Enter the name of the language and click **OK**.
- 5. Click **OK** and translate each list editing a list.
- 6. Translate each exercise by editing exercises.

**W** Note: Translating all of lists is required.

## **Defining Default Report Printing Options**

Use the **Reports** tab on the **Program Settings** dialog box as shown in Figure 42 to define the default report settings.

| Exercise Program Line Drawing Reports:                                                                                     | Exercise Program Color Photo Reports: | Report Options:                    |                                   |
|----------------------------------------------------------------------------------------------------|---------------------------------------|------------------------------------|-----------------------------------|
| 1 per page w/ instructions                                                                                                 | O 1 per page w/ instructions          | Pictures:                          | Print Anatomical Name             |
| O 2 per page w/ instructions                                                                                               | O 2 per page w/ instructions          | ULeft 💽 Right                      | Print Common Name                 |
| • 3 per page w/ instructions                                                                                               | 3 per page w/ instructions            | Grid Days: 14                      | Print Exercise #                  |
| 4 per page w/ instructions                                                                                                 | 4 per page w/ instructions            |                                    | Drint Planka                      |
| 6 per page w/ instructions                                                                                                 | 9 per page w/o instructions           | Grid Start Date - Today + 0 🚔 Days |                                   |
| 9 per page w/o instructions                                                                                                | 12 per page w/o instructions          | Print Sub-Lines on Workout Grid    | Print w/o Signature               |
| 12 per page w/o instructions                                                                                               | • None                                | Language: English                  | Print w/o Date                    |
| 24 per page w/o instructions                                                                                               | Other Reports:                        | -                                  |                                   |
| Aerobics w/o text                                                                                                    | O Print w/ Color Photos 🗹 Date Grid   | Chart Copy w/ Pics Uvrkout G       | rid w/ BPM 📃 Workout Grid - Blank |
| None                                                                                                    | • Print w/ Line Drawings 💿 Site Copy  | Chart Copy w/o Pics Workout G      | rid Cover Page                    |
| Stock Comments Add Time Comment to all Exercise Programs Show Print Dialog 🗹 Do not print rest information when only 1 set |                                       |                                    |                                   |

Figure 42 - Reports Settings Tab

- 1. Select File»Settings»Reports.
- 2. Select the default reports to print.
- 3. Select the default report options.
- 4. Click Stock Comments to add, edit, or delete any default stock comments.

**Tip:** Stock comments can be edited and customized for individual exercise programs.

- 5. Place a checkmark in the **Show Print Dialog** checkbox to open the default Windows print dialog box when printing, which allows the option of selecting printers and number of copies.
- 6. Place a checkmark in the **Do not print rest information when only 1 set** checkbox to not print the rest time between sets.
- 7. Click **OK**.

## **Setting Default Report Margins**

Use the **Report Margins** tab on the **Program Settings** dialog box as shown in Figure 45 to specify options for exporting Exercise Pro exercises.

| Report Margins (in in<br>It is strongly reco | ches):<br>mmended that you | eave the margins at .25 inche | es each. |
|----------------------------------------------|----------------------------|-------------------------------|----------|
| Left: .25                                    | Right: .25                 | Top: .25 Bottom:              | .25      |
| Chart Copy Margins (                         | in inches):                |                               |          |
| Left: .25                                    | Right: .25                 | Top: .25 Bottom:              | .25      |
| Restore Defaults                             |                            |                               |          |

Figure 43. Report Margins Tab of the Program Settings Dialog Box

- 1. Select File»Settings»Report Margins.
- 2. Specify the margins by entering a length in inches in the Left, Right, Top, and Bottom boxes.

#### **Stock Comments**

Add, edit, or delete stock comments from the **Stock Comments** dialog box as shown in Figure 44. The **Stock Comments** dialog box can be found when *Printing a Client Exercise Program or Protocol, Editing an Education Topic*, or *defining Client Reports settings*. The stock comments can be added in the **Printing Information** dialog box or the **Program Settings** dialog box by selecting **FileSettingsReports**.

| Stock Comments                        | x      |
|---------------------------------------|--------|
| Take breaths                          |        |
|                                       |        |
|                                       |        |
|                                       |        |
|                                       |        |
|                                       |        |
|                                       |        |
| Select 📀 Add 📝 Edit 😵 Delete 🧭 Done 🤇 | ? Help |
|                                       |        |

Figure 44 - Add Stock Comment Dialog Box

#### Adding Stock Comments

- 1. Click Stock Comments.
- 2. Click Add.
- 3. Enter a comment name in the Comment Description box.

**Tip:** Use the comment description to select the comment from existing stock comments.

- 4. Enter the stock comment in the **Comment** box.
- 5. Place a checkmark in the **Automatically add this comment when printing** checkbox to add this stock comment automatically when printing an exercise program.
- 6. Click **OK**.

#### **Editing Stock Comments**

- 1. Select a stock comment from the list and click **Edit**.
- 2. Make the changes to the stock comment.
- 3. Click OK.

#### **Deleting Stock Comments**

- 1. Select the stock comment to delete.
- 2. Click **Delete**.
- 3. Click **Yes** to confirm the deletion.

**Tip:** Delete stock comments from an Exercise Program by selecting the comment (s) to be deleted and then press the <Delete> key on the computer keyboard.

# Options for Exporting to External Documentation Applications

Use the **External Documentation** tab on the **Program Settings** dialog box as shown in Figure 45 to specify options for exporting Exercise Pro exercises.

| Always Print Information to the Clipboard                           |  |  |
|---------------------------------------------------------------------|--|--|
| When printing save a PDF version of program to specified directory: |  |  |
| Generate HL7 message to specified directory:                        |  |  |

Figure 45. External Documentation Tab of the Program Settings Dialog Box

- 1. Select File»Settings»External Documentation.
- 2. Place a checkmark in the **Always print information to the Clipboard** checkbox to copy the exercise program to the Windows clipboard in addition to the printer.
- **Tip:** You can paste the exercise program into another software application, such as Microsoft Word or another documentation program.
- 3. Place a checkmark in the **When printing save a PDF version of program to specified directory** checkbox and enter the directory path.

**Note:** This option will save the \*.PDF version of the program automatically every time it is printed.

4. Place a checkmark in the **Generate HL7 message to specified directory** checkbox to HL7 box to generate an HL7-formatted file for communicating with patient documentation systems. Contact BioEx support for more information.

## **Setting the Default Pyramid Settings**

Use the **Exercise Pyramid Settings** tab on the **Program Settings** dialog box as shown in Figure 46 to define the default pyramid settings. Pyramids can now be customized for each exercise for each client. Refer to *Setting Pyramids* on page 27 for more information about customizing pyramids per exercise. The default pyramid settings establish the starting point.

| Exercise Pyramid Defaults:                                                  |
|-----------------------------------------------------------------------------|
| Sets In Pyramid: 3 🗧 Repetitions In Pyramid: 10                             |
| Repetitions: Weight:                                                        |
| 🔘 Increase 🔘 Decrease 💿 Stay Constant 📄 Increase 💿 Decrease 🔘 Stay Constant |
| Percent Change in Repetitions:     0     Percent Change in Weight:     25   |
|                                                                             |

Figure 46 - Exercise Pyramid Settings Tab

- 1. Select File»Settings»Exercise Pyramid Settings.
- 2. Enter the total number of sets in the Sets in Pyramid box.
- 3. Enter the maximum number of repetitions in the **Repetitions In Pyramid** box.

- 4. Select if the number of repetitions will increase, decrease, or stay constant at each level in the default pyramid.
- 5. Enter the percent change in the **Percent Change in Repetitions** box.
- 6. Select if the weight will increase, decrease, or stay constant at each level in the default pyramid.
- 7. Enter the percent change in weight for each set in the **Percent Change in Weight** box.
- 8. Click OK.

## **Entering Default Facility Information**

Use the **Facility Info** tab on the **Program Settings** dialog box as shown in Figure 47 to enter your facility information, which appears on all forms, topic handouts, and reports. Use the **Facility Info** tab on the **Program Settings** dialog box to enter the facility information, which appears on all forms, topic handouts, and reports.

**Note:** Most of this information will be printed with the cover page.

| Facility Info. On Handouts: |                     | Logos |
|-----------------------------|---------------------|-------|
| Facility Name:              |                     |       |
| Facility Slogan:            |                     |       |
| Address 1:                  |                     |       |
| Address 2:                  |                     |       |
| Address 3:                  |                     |       |
| City:                       | State: Postal Code: |       |
| Phone:                      | Fax:                |       |
| Facility Website:           |                     |       |
|                             |                     |       |

#### Figure 47 - Facility Info Settings Tab

- 1. Select File»Settings»Facility Info.
- 2. Enter the facility information to print on all handouts.
- 3. Enter the name of the facility.
- 4. Enter an advertising slogan or tag line for the facility.
- 5. Enter the address, city, state, and zip code for the facility.
- 6. Enter the facility telephone number and fax number.
- 7. Enter the URL of the facility's website.
- 8. Click Logos to add facility logos to the reports.
- 9. Click OK.

#### Adding Faculty Logos

Add facility logos to the reports. Logos must be in .jpg or .bmp format. Logos can be set as defaults and/or deleted once the logos are not required.
- 1. Select File»Settings»Facility Info as shown in Figure 48.
- 2. Click **Logos**.
- 3. Click Add.
- 4. Click **OK** when the warning message is received.

**Note:** Place a checkmark in the **Don't Show This Message Again** checkbox to continue adding logos without seeing the warning message.

| Maintain Logos                          | ×    |
|-----------------------------------------|------|
| Logos:                                  |      |
|                                         |      |
|                                         |      |
|                                         |      |
|                                         |      |
|                                         |      |
| Logo Preview:                           |      |
|                                         |      |
|                                         |      |
| 📀 Add 🛛 😣 Delete 🛛 Set Default 🖉 Done 📀 | Help |
|                                         |      |

Figure 48 - Maintain Logos dialog box

- 5. Click Add.
- 6. Browse to and select the logo.
- 7. Enter a name for the logo.
- 8. Click OK.

#### Selecting the Default Faculty Logo

- 1. Select File»Settings»Facility Info.
- 2. Click Logos.
- 3. Click Add.
- 4. Click **OK** when the warning message is received.

**Note:** Place a checkmark in the **Don't Show This Message Again** checkbox to continue adding logos without seeing the warning message.

- 5. Select the logo and click **Open**.
- 6. Click **Set Default**, which automatically selects this logo as the default when printing client exercise programs.
- 7. Click Done.

#### **Deleting Faculty Logos**

- 1. Select File»Settings»Facility Info.
- 2. Click Logos.
- 3. Select the logo to delete.
- 4. Click **Delete**.
- 5. Click **Yes** to confirm the deletion.

## **Defining Security Settings**

Use the **Security** tab on the **Program Settings** dialog box as shown in Figure 49 to define general Exercise Pro program settings.

- 1. Select File»Settings»Security.
- 2. Place a checkmark in the **Client Password** checkbox to ask for a user name and password when Exercise Pro starts.
- 3. Click Add to add a new user and specify a password for that new user.
- 4. Click **Edit** to edit the new user information.
- 5. Place a checkmark in the **Close** program if it idle and then enter the minutes in the **minutes** drop-down list to close Exercise Pro after the specified amount of minutes has been reached.

| Client Password                       | Close program if idle 1 📑 minutes. |
|---------------------------------------|------------------------------------|
| Force password change every 1 📑 days. |                                    |
| User Management:                      |                                    |
| 유 Add Ledit XDelete                   |                                    |

Figure 49 - Security Settings Tab

### Specifying a Password for a New User

Use the **Add New User** dialog box on the **Security** tab to add a password for a specified user. A user will be unable to add, modify, or delete other users. Only an administrator can perform these actions.

- 1. Select File»Settings»Security.
- 2. Click Add.

- 3. Enter the name, User ID, password, and password confirmation to add specific information for identifying the new user when Exercise Pro is started.
- 4. Enter a password reminder to help the user remember the password when logging in to Exercise Pro.
- 5. Select **Administrator** to identify the new user with administrator security rights or **User** to identify that the new user doesn't have administer security rights.

**P** Note: At least one administrator has to be added before adding a client.

6. Click **OK** to add the new user to the **User Management** box on the **Security** tab.

**Y** Tip: Click Edit on the User Management box to edit the new user information at any time.

## **Configuring Email Settings**

Use the **Internet Settings** tab on the **Program Settings** dialog box as shown in Figure 50 to define email settings.

**Note:** Many email providers do not support emailing a program directly from Exercise Pro. To get around this problem, Exercise Pro has an export function that can now save the program as a \*.pdf file to manually attach it to an email (such as an Outlook email).

| NOTE: If you can not get the Email option to work you can use the Export button to save                                                                                                    | your program as a PDF file and manually attach it to emails.                   |  |
|----------------------------------------------------------------------------------------------------|--------------------------------------------------------------------------------|--|
| Email Settings: O Do Not Use a SMTP Server Desce point that many amail services will see your amails as SPAM and block the                                                                                                    | em if you choose this option                                                   |  |
| © Specify SMTP Server                                                                                                    |                                                                                |  |
| Please enter the name of your Email Server. If you use Outlook Express you can find the name by selecting Tools/Accounts. Highlight<br>your account and select Properties. Select the Servers tab and copy the text in the Outgoing Mail (SMTP) field. If you are using Netscape<br>please select Edit/Mail/News Account Settings. Highlight server and copy the value following Server Name. If you can not find your Email<br>server address please contact your Internet Service Provider or you system administrator. Please note that Yahoo, Gmail, MSN, AOL, and<br>many other large email providers DO NOT support this option. |                                                                                |  |
| Mail Server Settings:                                                                                                    | Always CC the Exercise Program to                                              |  |
| EMail Server:                                                                                                    | this Address (Optional):                                                       |  |
| Server Requires Password                                                                                                    |                                                                                |  |
| User Name: Password:                                                                                                    | Always send a copy of the Exercise<br>Program to the person sending the email. |  |

Figure 50 - Internet Settings Tab

- 1. Select File»Settings»Internet Settings.
- 2. Select Specify SMTP Server.
- 3. Enter the name of the email server.

**Note:** Contact the System Administrator or Internet Service Provider for an unknown server.

4. Place a checkmark in the **Server Requires Password** checkbox if the email server requires a password.

**Prote:** Enter the User Name and Password for the email server if a password is required.

- 5. (Optional) Enter an email address to always send a copy of the exercise programs to a second email address.
- 6. Place a checkmark in the Always **send a copy of the Exercise Program to the person sending this email** checkbox to always send a copy of the exercise programs to the staff member sending the email.
- 7. Click OK.

## **Chapter 8**

## Reports

Exercise Pro contains client and administrator reports.

## **Client Reports**

Use the **Reports** tab in the **Program Settings** dialog box to define the report options settings.

- 1. Select File»Settings»Reports.
- 2. Select the following options to show how many exercises print on an Exercise Program Line Drawing report:
  - 1 per page w/ instructions Prints one black and white line drawing per page.
  - 2 per page w/ instructions Prints two black and white line drawings per page.
  - 3 per page w/ instructions Prints three black and white line drawings per page.
  - 4 per page w/ instructions Prints four black and white line drawings per page.
  - 6 per page w/ instructions Prints six black and white line drawings per page.
  - 9 per page w/o instructions Prints nine black and white line drawings per page.
  - **12 per page w/o instructions** Prints 12 black and white line drawings per page.
  - 24 per page w/o instructions Prints 24 black and white line drawings per page.
  - Aerobics w/o text Prints 30 or more black and white line drawing per page.
  - None Prints none of the selected options.
- 3. Select the following options to show how many exercises print on an Exercise Program Color Photo report:
  - 1 per page w/ instructions Prints one exercise per page.
  - 2 per page w/ instructions Prints two exercises per page.
  - **3 per page w/ instructions** Prints three exercises per page.
  - 4 per page w/ instructions Prints four exercises per page.
  - 9 per page w/o instructions Prints nine exercises per page.
  - **12 per page w/o instructions** Prints 12 exercises per page.
  - None Prints none of the selected options.

4. Place a checkmark to show what prints on the other reports:

**Note:** You can print these reports with line drawings or color photos. If you select color photos and an exercise does not have color photos, then Exercise Pro prints the black and white line drawing instead.

- **Date Grid** Prints the exercise name, picture, and calendar for specifying when the exercise should be completed.
- Site Copy Prints the Chart Copy w/ Pics report with a Done checkbox for staff to mark completed exercises.
- Chart Copy w/ Pics Prints thumbnail pictures on the chart copy report. Chart copy reports do not contain any instructions.
- Chart Copy w/o Pics Removes thumbnail pictures on the chart copy report. Chart copy reports do not contain any instructions.
- Workout Grid w/BPM Prints exercise name, picture, and target heart rate with space to record exercise results.
- Workout Grid Prints exercise name with space for you or the client to record exercise results.
- Workout Grid Blank Prints a generic blank workout grid for clients to keep track of their workout.
- **Cover Page** Prints a cover page to give to the client as a packet of reports. It contains the facility information and logo from the **Facility Info** tab on the **Program Settings** box.
- 5. Select the following options in the **Report Options** section to specify what prints on the Date Grid report:
  - Left Prints all pictures with a left orientation.
  - **Right** Prints all pictures with a right orientation.
  - **Custom** Click this button to individually change the right or left orientation of exercise pictures in the exercise program.
  - Grid Days Prints the number of days to print on the Date Grid report.
  - Grid Start Date Today + Specifies the date to begin the exercise program.
- **P** Tip: Specify 0 to start with the day of printing.
  - Language Prints the report in the select language.
  - Print Anatomical Name Prints just the anatomical names for the exercises.
  - Print Common Name Prints just the common names for the exercises.
  - **Print Exercise** # Prints the exercise number.
  - **Print Blanks** Prints a blank grid for manually writing the information.
  - **Print Alternate/Color Images When Available** Prints color images for the pictures.
  - **Print w/o Signature** Removes the signature line from the printed report.
  - **Print w/o Date** Removes the date from the printed report.
- 6. Click **Stock Comments** to add predefined stock comments at the time of printing.
- 7. Place a checkmark in the **Add time comment to all Exercise Programs** checkbox to use the **Sets**, **Reps**, **Rest**, **Rate**, and **Hold** information as a rough estimate of the time to create the exercise program that can be calculated.

**P** Note: If this option is selected, the time estimate is in the comment section of the report.

8. Place a checkmark in the **Show Print Dialog** checkbox to use the **Print Dialog** box. Otherwise, Exercise Pro prints one copy to the default printer.

**W** Note: The **Print Dialog** box gives you the option of selecting printers and number of copies.

- 9. Place a checkmark in the **Do not print rest information when only 1 set** checkbox to not print the rest time between sets.
- 10. Click **OK**.

The **Reports** tab of the **Program Settings** dialog box is shown in Figure 51.

| Exercise Program Line Drawing Reports:                                                                                     | Exercise Program Color Photo Reports: | Report Options:                    |                       |
|----------------------------------------------------------------------------------------------------|---------------------------------------|------------------------------------|-----------------------|
| 1 per page w/ instructions                                                                                                 | O 1 per page w/ instructions          | Pictures:                          | Print Anatomical Name |
| O 2 per page w/ instructions                                                                                               | O 2 per page w/ instructions          | ULeft 🕑 Right                      | Print Common Name     |
| 3 per page w/ instructions                                                                                                 | 3 per page w/ instructions            | Crid Daves 14                      | Print Exercise #      |
| 4 per page w/ instructions                                                                                                 | 4 per page w/ instructions            | Glid Days.                         |                       |
| O 6 per page w/ instructions                                                                                               | O ner nege w/e instructions           | Grid Start Date - Today + 0 🚔 Days | Print Blanks          |
|                                                                                                    | o s per page w/o instructions         | Print Sub-Lines on Workout Grid    | Print w/o Signature   |
| 9 per page w/o instructions                                                                                                | 12 per page w/o instructions          |                                    | - This wo signature   |
| 12 per page w/o instructions                                                                                               | 💽 None                                | Language: English                  | Print w/o Date        |
| 24 per page w/o instructions                                                                                               | Other Reports:                        |                                    |                       |
| Aerobics w/o text                                                                                                    |                                       |                                    |                       |
|                                                                                                    |                                       |                                    |                       |
| <b>None</b>                                                                                                    | Print w/ Line Drawings Site Copy      | Chart Copy w/o Pics Workout G      | rid Cover Page        |
| Stock Comments Add Time Comment to all Exercise Programs Show Print Dialog 🗹 Do not print rest information when only 1 set |                                       |                                    |                       |

Figure 51. The Reports Tab of the Program Settings Dialog Box

### **Quickly Printing an Exercise Worksheet**

Select **Quick Print**»**Print Worksheet** from the main menu to quickly print a blank exercise worksheet to manually write the exercise program.

## **Administrator Reports**

Exercise Pro includes the following administrator reports.

- Client History Report Lists exercises by client and date by selecting Reports»Client History Report from the main menu to open the Client History Report dialog box.
- **Protocol Summary** Lists the protocols in Exercise Pro by selecting **Reports**»**Protocol Summary** from the main menu to open the **Print Protocol Summary** dialog box.
- Exercise Summary Lists the exercises Exercise Pro by selecting Reports»Exercise Summary from the main menu to open the Print Exercise Summary dialog box.
- **Exercise/Topic Frequency** Lists the exercises and/or topics most frequently used in Exercise Pro by selecting **Reports**»Exercise/Topic Frequency from the main menu to open the Exercise/Topic Frequency Reports dialog box.

### **Printing Client History Report**

Print the Client History Report, which is an administrator report that lists exercises by client and date.

- 1. Select **Reports**»Client History Report from the main menu to open the Client History Report dialog box as shown in Figure 52.
- 2. Select the report criteria:
  - **Date Range Only** Includes all exercises for all clients from the selected date range.
  - **Date Range and Client Name** Includes all exercises for the selected client from the selected date range.
  - Date Range and Staff Name Includes all exercises for all clients for the selected staff member from the selected date range.
- 3. Select the starting date for the report.
- 4. Select the ending date for the report.
- 5. Select the client from the **Client Name** drop-down list if **Date Range** and **Client Name** was selected in step 2.
- 6. Select the staff member from the **Staff Name** drop-down list if **Date Range** and **Staff Name** was selected in step 2.
- 7. Click **Print** to print the report or **Print Preview** to view the report.

| Client History Report                 |
|---------------------------------------|
| Report Search Criteria:               |
| O Date Range Only                     |
| Date Range and Client Name            |
| O Date Range and Staff Name           |
| Start Data: Mandau Andi an 2010 -     |
| Start Date:   Monday , April 08, 2013 |
| End Date: Monday , April 15, 2013 💌   |
| Client Name:                          |
| Bob S.                                |
| Staff Name:                           |
|                                       |
| Print 🔲 Print Preview 😫 Cancel ? Help |

Figure 52 - Client History Report dialog box

### Printing a Protocol Summary Report

Print the Protocol Summary report, which is an administrator report that lists the protocols Exercise Pro contains.

- 1. Select **Reports**»**Protocol Summary** from the main menu to open the **Print Protocol Summary** dialog box.
- 2. Place checkmarks next to the areas of the body to include in the report under **Body** Area.
- 3. Place checkmarks next to the areas of specialization to include in the report under **Specialized**.
- 4. Place a checkmark in the **Print Thumbnail Pictures** checkbox add thumbnail exercise pictures to the report.
- 5. Click **Print** to print the report or **Print Preview** to view the report.

### Printing an Exercise Summary Report

Print the Exercise Summary report, which is an administrator report that lists the exercises that Exercise Pro contains.

- 1. Select **Reports**»Exercise Summary from the main menu to open the **Print Exercise** Summary dialog box.
- 2. Place checkmarks next to the areas of the body to include in the report under **Body** Area.
- 3. Place checkmarks next to the areas of specialization to include in the report under **Specialized**.
- 4. Place a checkmark in the **Print Thumbnail Pictures** checkbox add thumbnail exercise pictures to the report.
- 5. Click **Print** to print the report or **Print Preview** to view the report.

## Printing the Exercise/Topic Frequency Report

Print the Exercise/Topic Frequency report, which is an administrator report that lists the exercises and/or topics that are most often used within the program.

- 1. Select **Reports**»**Exercise/Topic Frequency** from the main menu to open the **Exercise/Topic Frequency Report** dialog box as shown in Figure 53.
- 2. Select the starting date for the report.
- 3. Select the ending date for the report.
- 4. Select the staff member from the **Issued By** drop-down list.
- 5. Click **Print** to print the report or **Print Preview** to view the report.

| Exercise/Topic Frequency R | eport                      |
|----------------------------|----------------------------|
| Start Date:                | 2/12/2013 💌                |
| End Date:                  | 5/12/2013 💌                |
| Issued By:                 | <all></all>                |
| Print 🔲 Prin               | nt Preview 🗱 Cancel 🕐 Help |

Figure 53 – Exercise/Topic Frequency Dialog Box

## **Chapter 9**

## **Frequently Asked Questions (FAQs)**

## **General FAQs**

#### What is the left and right function?

Therapeutic or rehabilitative exercises might focus one a specific arm or leg. Exercises print to show the exercise being performed on that side of the body.

#### Why do I need multiple logos?

Multiple logos allow you to select among different logos, which is useful if you work at different facilities.

#### If I add another language, do I have to translate everything?

No. When you add another language, you can translate only the parts of the application you need.

#### What is the Rapid Program Generate with Numbers?

You can create pages of exercises with the exercise numbers to use as forms. The health professional can circle the exercises to include in the exercise program. The health professional or assistant can then use the form to quickly create the exercise program without having to search for the exercises.

## Will Exercise Pro work with Electronic Medical Records (EMR) software?

Yes. You have several options for exporting client information from Exercise Pro to EMR software. Refer to *Options for Exporting to External Documentation Applications* on page 70 for more information.

Options for exporting to EMR software include:

- Pasting from the Windows clipboard You can paste a text version of the exercise program to your EMR record. Configure Exercise Pro to save exercise program information to the Windows clipboard every time you print an exercise program.
- Saving PDF versions of exercise programs Exercise Pro can save a PDF version of the exercise program to a specific directory every time you print a program. You can attach the PDF to your EMR record.
- Linking from the EMR software Many EMR companies have custom links with Exercise Pro software. Contact your EMR company to see if a custom link exists.

## Searching FAQs

#### What are custom tabs used for?

You can create custom tabs that contain only specific search criteria. If there are only certain exercises from which you want to choose, custom tabs can shorten your search time. This makes creating exercise programs quicker and easier.

Also, you can use custom tabs to create specific sports-related tabs. For example, you can create a custom golf tab and include search criteria and exercises appropriate for golfers.

#### In my previous version I had more exercise-specific search tabs. Where did they go?

You can find the functionality of most exercise-specific tabs by selecting different libraries from the **Exercise Library** drop-down list in the **Search For Exercises** tab. If you prefer, you can restore the tabs as well. Select **Search Tabs**»**Show/Hide Tabs** in the main menu to select the tabs you want to make visible again. Refer to *Customizing Your Work Environment* on page 12 for more information.

## Is there a way to narrow the search to a specific group of exercises such as Yoga or Pediatrics?

Yes. Select an appropriate library in the **Exercise Library** drop-down list on the **Search For Exercises** tab. For example, selecting Yoga in the Exercise Library drop-down list narrows your search to only include exercises that have been marked as yoga-specific.

## Why are some exercise pictures missing the icon on the bottom right?

A missing icon indicates that the exercise does not have color photos.

#### Can I change a custom tab?

No. You must delete and the custom tab and then add a new custom tab with your changes.

#### Can I search by pictures of the exercises instead of names?

Use the **Search** tab to select the search criteria to search by pictures.

#### Can I switch from tab to tab when I search for exercises?

Yes, you can switch between tabs when you search. The search results remain on each tab until you click **Clear**, select **File»Clear** from the main menu, print the exercise program, or close the application.

## **Exercises FAQs**

## What prints on a report with color photos if an exercise does not have color photos?

If the exercise does not have color photos, the exercise prints with black and white line drawings instead, even if the report specifies color photos.

#### How many color photos can I add to an exercise?

Each exercise can have up to four color photos.

#### Can I add exercise videos?

No. You cannot add videos to Exercise Pro. If you are interested in videos, please check out Exercise Pro Live (<u>www.ExerciseProLive.com</u>).

## Am I required to have both line drawings and photos if I want to add an exercise?

No. You need only one color photograph or one black and white drawing to create an exercise.

#### How are the exercises named?

Exercises are alphabetized using a naming convention.

#### Can I customize an exercise for a client?

Yes, you can edit an exercise in a client exercise program.

#### Can I permanently change an exercise?

Yes, you can permanently change the exercise.

#### If I permanently change an exercise, can I change it back?

You can restore an exercise back to the default Exercise Pro exercise.

## If I edit text in an exercise, will my changes be reflected in the Spanish translation?

No, the Spanish (or any other language you might add) text does not automatically update when you change the English text. You can manually edit the Spanish (or any other language) text by editing the exercise.

#### Can I change the exercise parameters (sets, reps, etc.)?

Yes, there are four ways to change exercise parameters:

- Edit the parameters for the current exercise program.
- Permanently change the parameters for a single exercise.
- Change the defaults for all exercises of that type.
- Change the exercise in a protocol.

#### Can I add my exercises and exercise pictures?

Yes, you can add exercises and exercise pictures.

#### Can I modify an exercise picture?

Yes, you can modify an exercise picture.

# I keep expecting certain exercises to be under different search criteria. This makes it hard for me to find them. Can I change the search criteria?

Yes, you can modify the search criteria.

#### Why would I want to copy an exercise?

You can copy an exercise and use it as a starting point for a new exercise.

## My facility has different names for a few of the exercises. Can I rename them?

Yes, you can rename an exercise by editing the exercise.

#### The technical names for the exercises are confusing for my clients. Can the exercises be listed using common names that my client recognizes?

Yes. You can search for exercises and print exercise programs using technical or common exercise names. For example, *Dumbbell Biceps Curl* is the common name for *Resisted unilateral elbow flexion with weight*. Change the report options to change the exercises to technical or common names.

#### Do I have to use the target heart rate calculator?

Target heart rate is not required for an exercise program. The target heart rate calculator is useful if you are creating an exercise program with an emphasis on cardiovascular fitness.

## **Printing FAQs**

## Before printing an exercise program, can I quickly change the rest time for all exercises?

Yes. In the **Printing Information** dialog box all the exercises in an exercise program are listed in a table at the bottom of the page. Click on a column heading, such as Rest, and enter the value you want. Exercise Pro updates all the exercises with the same value.

#### Can I reprint a client exercise program?

Yes, you can reprint an exercise program.

#### Can I print the exercises without names?

Yes. If you want to print just the current exercise program without titles, remove the checkmarks from the **Print Anatomical Titles** and **Print Common Name** checkboxes. If you want to print exercise programs without titles by default, change the report options.

#### What is the difference between a Site Copy and a Chart Copy?

The Site Copy report contains enough information for the health professional to know which exercises are in the exercise program. It contains thumbnail pictures of the exercises and the exercise parameters. Use the Site Copy report when working with the client.

The Chart Copy report contains the client name, exercise name, and parameters. No pictures are instructions are included. Use the Chart Copy report as a paper record of the exercise program for the client's chart.

## What's the difference between the Client Comment and the Daily Comment?

Client comments print on the exercise reports you give to the client. The daily comment prints only on the Chart Copy report.

#### Is there a way to create standard Client Comments?

Yes, you can create stock comments.

#### Do the Client Comments affect how many exercises print per page?

Yes, client comments can affect how many exercises print per page depending on the length of the client comment.

## Can I combine multiple exercises programs and reprint the exercise program as a single exercise program?

Yes, search for and select the exercise program using the Client History tab. Select the exercise program to move it to the **Selected Exercises** list, which combines the exercise programs into one program. Print the combined program.

#### Can I change the order in which the exercises print?

Yes. Select the exercise you want to move and click the appropriate arrow button under **Exercise Options**.

#### Can I add my facility logo to the printed exercise programs?

Yes, you can add multiple logos to the printed exercise programs. Logos must be in .jpg or .bmp format. Logos can be black and white or color.

#### What is Quick Print?

Quick Print allows you to quickly create and print non-personalized exercise programs. Select **Quick Print** from the main menu.

## **Protocols FAQs**

#### How do I create a protocol?

You can create a protocol using either of the following methods:

- Select Add»New Protocol from the main menu.
- Create an exercise program and click **Make Protocol** to create a new protocol.

#### Can I edit protocols?

Yes, you can edit protocols.

#### Can I customize an exercise in a protocol?

Yes, you can edit an exercise in a protocol.

## **Education Topics FAQs**

#### Can I add my own education topics?

Yes, you can add your own education topics. You also can import education topics.

#### Can I modify the Exercise Pro education topics?

Yes, you can edit education topics.

#### How do I edit the Spanish version of an education topic?

When you edit the education topic, select Language»Spanish from the main menu.

#### How do I print in Spanish?

Select **Spanish** from the **Language** drop-down list when you print the exercise program.

## Appendix A

## **Non-Conforming Exercises**

Edit the exercise settings for individual non-conforming exercises. Some exercise defaults do not make sense for some exercises. For example, the facility might standardize on three sets of 20 repetitions for shoulder, wrist, and knee AROM exercises. But the default settings for these exercises might not make sense for exercises, such as walking or running AROM exercises. The following exercises usually do not follow the default exercises settings.

- Non-conforming AAROM exercises
- Non-conforming AROM exercises
- Non-conforming Isometric exercises
- Non-conforming Resist exercises
- Non-conforming Stretch exercises

#### AAROM

- 1. AAROM shld Lat pushdown (dip bar) Suggest 3x 20.
- 2. AAROM shld flx eccentric w/pulley Suggest 3 x 10.
- 3. AAROM breathing hooklying Suggest sets and reps (not time).
- 4. AAROM cough quadpleg prone Suggest sets and reps (not time).
- 5. AAROM Diaphragmatic breathing w/towel Suggest sets and reps (not time).
- 6. AAROM parapleg longsitting Suggest sets and reps (not time).
- 7. AAROM parapleg cough sitting Suggest sets and reps (not time).
- 8. AAROM quadpleg cough longsitting Suggest sets and reps (not time).
- 9. AAROM segmental breathing w/towel/quick stretch Suggest sets and reps (not time).

#### AROM

- AROM AK/BK sit weight shift-advanced Suggest sets and time.
- AROM AK/BK sit weight shift-beginning Suggest sets and time.
- AROM AK/BK stand weight shift-advanced Suggest sets and time.
- AROM AK/BK stand weight shift-beginning Suggest sets and time.
- AROM BK tall kneel weight shift Suggest sets of time.

- AROM BK tall kneel/walk Suggest sets of time or distance.
- AROM gait heel walk Suggest sets and reps and add distance in special instructions.
- AROM gait toe to toe walk Suggest sets and reps and add distance in special instructions.
- AROM gait toe walk Suggest sets and reps and add distance in special instructions.
- AROM gait walking Suggest 1 x 10 minutes.
- AROM gait high step in Pool Suggest 1 x 10 minutes.
- AROM gait normal step in Pool Suggest 1 x 10 minutes.
- AROM gait jogging in Pool Suggest 1 x 10 minutes.
- AROM gait toe to toe walk in Pool Suggest sets of time.
- AROM floating prone in Pool Suggest sets of time.
- AROM gait walking w/treadmill Suggest 1 x 10 minutes.
- AROM gait hand cane balance Suggest sets of time.
- AROM finger flx/ext hand open/close Suggest increase rate to 2 per second.
- AROM knee plyometric jumps Suggest increase rate.
- AROM knee plyometric jumps front/back on step Suggest increase rate.
- AROM knee plyometric jumps side/side on step Suggest increase rate.
- AROM knee side to side Suggest place a distance in special instructions.
- AROM knee crossovers Suggest sets of time or distance.
- AROM knee crossovers in Pool Suggest sets of time or distance.
- AROM knee swimming w/kickboard in Pool Suggest sets of time or distance.
- AROM hip/knee figure eight walk Suggest sets of time.
- AROM lumbar sideglide L lying Suggest sets of time.
- AROM lumbar prone lying arms up Suggest 1 set x 20 minutes.
- AROM lumbar sideglide R lying Suggest sets of time.
- AROM shld pendulum Suggest sets of time.
- AROM vestib standing on foam Suggest sets of time.

#### Isometric

• Iso hip/pubic stabilization – Suggest isometric parameters (it is classified under stabilization).

#### Resist

- Resist knee bike upright Suggest sets of time.
- Resist knee bike recumbent Suggest sets of time.
- Resist knee cross country ski Suggest sets of time.
- Resist shld rowing w/mach Suggest sets of time.
- Resist knee ski simulator Suggest sets of time.
- Resist knee stance heel/toe w/crosspull w/elastic Suggest sets of time.
- Resist knee stance uni w/crosspull w/elastic Suggest sets of time.
- Resist knee stairstepper Suggest sets of time.
- Resist swimming in Pool w/elastic Suggest sets of time.
- Resist walking in Pool w/elastic Suggest sets of time.

#### Stretch

- Stretch lumbar/thoracic flx (sitting cat) Suggest 3 sets of 10.
- Stretch cerv decompression Suggest sets of time.
- Stretch elbow ext palm down Suggest 1 set x 20 minutes.
- Stretch elbow ext palm down w/wt Suggest 1 set x 20 minutes.
- Stretch elbow ext palm up Suggest 1 set x 20 minutes.
- Stretch elbow ext palm up w/wt Suggest 1 set x 20 minutes.
- Stretch hamstring sit active Suggest 3x 10, twice a day.
- Stretch knee ext prone Suggest 1 set x 20 minutes.
- Stretch knee ext prone w/wt Suggest 1 set x 20 minutes.
- Stretch knee ext supine Suggest 1 set x 20 minutes.
- Stretch knee ext supine w/wt Suggest 1 set x 20 minutes.
- Stretch lumbar prone lying arms at side Suggest 1 set x 20 minutes.
- Stretch lumbar prone lying w/pillow at hips Suggest 1 set x 20 minutes.
- Stretch Pectoral supine static w/arms at side Suggest 1 set x 20 minutes.
- Stretch Pectoral supine static w/arm abd Suggest 1 set x 20 minutes.
- Stretch Quads prone w/elastic Suggest 1 set x 20 minutes.
- Stretch shld ER supine static Suggest 1 set x 20 minutes.
- Stretch shld ER supine static w/elastic Suggest 1 set x 20 minutes.
- Stretch shld ER supine static w/wt Suggest 1 set x 20 minutes.
- Stretch shld IR static Suggest 1 set x 20 minutes.

### -A-

#### AAROM

Active assisted range of motion Refers to exercises in which the muscle is helped with the aid of an outside force.

#### abd

Abduction

#### ACL

Anterior cruciate ligament

#### add

Adduction

#### ADL

Activity of daily living

#### alt

Alternating

#### ant

Anterior

#### AROM

Active range of motion Refers to exercises in which the muscle moves a body part.

### -B-

bil Bilateral bkwd Backward

### -C-

circum Circumduction CMC Carpometacarpal

#### -D-

depress

Depression

dev Deviation

DF

Dorsiflexion

diag

Diagonal

DIP

Distal interphalangeal

#### Dynam

Dynamic Refers to dynamic exercises. Dynamic exercises involve higher speed movements, usually using multiple joints or the full body. Dynamic exercises are generally recommended after a five-minute cardio warm-up and can help prepare muscles for a higher intensity activity, such as sports.

### -E-

elev Elevation ER External rotation ever Eversion ext Extension

### -F-

flx Flexion fwd Forward func Functional

### -G-

#### grav

Gravity eliminated Refers to a position that allows a body part to be moved with minimal effects of gravity.

### -H-

horiz

Horizontal

### -I-

indep Independent inv

Inversion

IP Interphalangeal

Ipsi

Same Side

IR

Internal rotation

IT

Iliotibial band

## -L-

L left LAQ Long arc quad lat Lattissimus

## -M-

mach Machine MC Metacarpal motor dev Motor development exercise

## -0-

Opt Opposite side

#### -P-

#### PF

Plantar flexion

pict

Picture

### PIP

Proximal interphalangeal

## post

Posterior

#### PROM

Passive range of motion Refers to exercises in which a body part is moved by an outside force, not muscle activity.

#### pron

Pronation **protract** 

Protraction

## -Q-

quad

Quadriceps

### -R-

#### R

Right rotn Rotation

### -S-

s/p Status post SAQ Short arc quad shld Shoulder SI Sacroiliac Skill/func Skill or functional exercise sup

Supination

### -T-

TFL Tensor fascia lata TMJ Temporomandibular joint

### -U-

uni

Unilateral

## -V-

vestib Vestibular VMO Vastus lateralis oblique

## Index

## A

| adding                             |    |
|------------------------------------|----|
| custom tab                         | 58 |
| education topics                   | 49 |
| education topics to protocols      | 50 |
| exercise pictures                  | 34 |
| exercise programs                  | 17 |
| exercise search criteria           | 33 |
| exercise settings                  | 37 |
| exercises                          | 32 |
| languages                          | 67 |
| list items                         | 56 |
| lists                              | 56 |
| logos                              | 72 |
| protocols to exercise program      | 42 |
| staff members                      | 54 |
| stock comments                     | 69 |
| stock comments to exercise program | 22 |
| adding facility logos              | 72 |
| Administrator Reports              | 79 |
| Client History Report              | 80 |
| Exercise Summary Report            | 81 |
| Protocol Summary Report            | 81 |
| archiving client history           | 62 |
| R                                  |    |
| В                                  |    |
| backing up your database           | 53 |
| BioEx Systems                      |    |
| Inc.                               | 14 |

#### С

| client history        |    |
|-----------------------|----|
| archiving             | 62 |
| deactivating          |    |
| reactivating          |    |
| restoring             |    |
| searching             |    |
| Client History Report | 80 |
| Chent History Report  |    |

| client reports                     | 77 |
|------------------------------------|----|
| copying exercises                  | 37 |
| creating                           |    |
| custom tab                         | 58 |
| education topic protocols          | 51 |
| education topics                   | 49 |
| exercise picture                   | 34 |
| exercise programs                  | 17 |
| protocols                          | 43 |
| creating education topic protocols | 51 |
| custom tabs                        |    |
| creating                           | 58 |
| deleting                           | 61 |
| maintaing                          | 57 |
| customizing                        |    |
| custom tabs                        | 58 |
| education topics                   | 51 |
| using BioEx Systems for            |    |
| work environment                   | 12 |
|                                    |    |

#### D

| database                   |    |
|----------------------------|----|
| backing up                 | 53 |
| restoring                  |    |
| deactivating clients       |    |
| default                    |    |
| exercise settings          | 64 |
| external documentation     | 71 |
| pyramid settings           | 71 |
| report margins             | 69 |
| Defining Security Settings |    |
| Security                   | 74 |
| deleting                   |    |
| client exercise program    |    |
| custom tabs                | 61 |
| education topics           |    |
| list items                 |    |
| protocols                  |    |
| staff members              |    |
| Deleting Stock Comments    |    |
|                            |    |

#### E

| editing                  |    |
|--------------------------|----|
| default program settings |    |
| education topics         |    |
| exercise pictures        |    |
| exercises                |    |
| exercises                | 25 |

| list items 57<br>protocols 57<br>definembers 54<br>education topics 44<br>adding to program 49<br>adding to program 50<br>deleting 57<br>editing 57<br>editing 57<br>editing 57<br>editing 57<br>editing 57<br>editing 57<br>editing 57<br>editing 57<br>editing 57<br>editing 57<br>editing 57<br>editing 57<br>editing 57<br>editing 57<br>editing 57<br>editing 57<br>editing 57<br>editing 57<br>exercise programs 57<br>using Netscape 75<br>employees 54<br>exercise pictures 75<br>adding 75<br>exercise pictures 75<br>exercise pictures 75<br>exercise pictures 75<br>exercise programs 75<br>exercise programs 75<br>exercise programs 75<br>exercise programs 75<br>exercise programs 75<br>exercise programs 75<br>exercise pictures 75<br>adding protocols 75<br>exercise programs 75<br>exercise programs 75<br>exercise pro | exercises in protocols                   |    |
|----------------------------------------------------------------------------------------------------|------------------------------------------|----|
| protocols                                                                                                    | list items                               |    |
| staff members54education topics47adding to program49adding to protocol50deleting51FAQs88importing50printing50printing50printing50printing51tab47email24exercise programs24settings75using Netscape75exercise pictures34creating34creating36modifying36modifying36modifying36setrcise programs42setrcise programs24setrcise programs24setrcise programs24setrcise pictures34creating34creating36modifying36modifying36modifying36setrcise programs42adding protocols42creating17deleting30education topics49emailing24searching for28searching for28searching for28exercise settings37Exercise/Topic Frequency Report81Exercise/Topic Frequency Report82proken settings32bookmarking32bookmarking32bookmarking31copying37 <td>protocols</td> <td>45</td>                                                                                                    | protocols                                | 45 |
| education topics47adding to program49adding to protocol50deleting52editing52editing51FAQs88importing50printing50printing50printing51tab47email2exercise programs24settings75employees54exercise pictures34adding34creating34editing39importing36modifying39using Netscape55exercise programs24settings36modifying39using stock body parts36Exercise programs42creating31education topics49emailing24searching for28searching for28searching for28searching for28searching for28searching for28searching for28searching for28searching for28searching for28searching for28searching for28searching for28searching for28searching for28searching for28searching for32bookmarking31copying37                                                                                                    | staff members                            | 54 |
| adding                                                                                                    | education topics                         |    |
| adding to program                                                                                                    | adding                                   | 49 |
| adding to protocol50deleting52editing52editing51FAQs88importing50printing51tab47email24exercise programs24settings75employees54exercise pictures34editing39importing36modifying36modifying36Exercise Pro55overview55exercise programs42creating37deling protocols42creating17deleting30importing36Exercise Pro55overview52exercise programs36exercise programs42adding protocols42creating17deleting30education topics49emailing21saving28searching for28exercise Settings37Exercise Summary Report82Printing Exercise/Topic Frequency Report82Printing Exercise/Topic Frequency Report82protocols28ookmarking32bookmarking32bookmarking31copying37                                                                                                    | adding to program                        | 49 |
| deleting52editing51FAQs88importing50printing51tab47email24exercise programs24settings75using Netscape75email34creating34creating34creating36modifying36modifying36modifying36sercise programs36Exercise programs36adding36modifying36modifying36modifying36exercise programs36adding protocols42creating17delting30eduction topics49emailing19reprinting21saving28searching for28searching for28searching for28searching for28searching for28searching for28searching for28searching for28searching for28searching for28searching for28searching for28searching for28searching for28searching for28searching for28searching for28searching for28searching for32bookmarking32b                                                                                                    | adding to protocol                       |    |
| editing51FAQs88importing50printing51tab47email24exercise programs24settings75using Netscape75email34creating34creating34creating36modifying36modifying36wing stock body parts56exercise programs36exercise programs36adding protocols5overview5overview5overview30edution topics49emailing19reprinting21reving for28searching for28searcise settings37Exercise Summary Report81Exercise Summary Report81Exercise Summary Report82exercise Summary Report82exercises52adding32bookmarking32bookmarking33copying37                                                                                                    | deleting                                 |    |
| FAQs88importing50printing51tab47email24exercise programs24settings75using Netscape75employees54exercise pictures34adding34creating36modifying39using stock body parts36modifying39using protocols42creating55exercise programs42adding protocols42creating17deleting30education topics49emailing24printing19reprinting21saving28searching for28searching for29searching for22searching for32                                                                                                    | editing                                  | 51 |
| importing50printing51tab                                                                                                    | FAQs                                     |    |
| printing51tab47email24exercise programs24settings75using Netscape75exercise pictures34adding34creating34editing39importing36modifying39using stock body parts36Exercise programs36adding protocols42creating36exercise programs36adding protocols42creating30education topics49emailing21saving21saving21saving28searching for28exercise Topic Frequency Report81Exercise-Topic Frequency Report82exercise-Topic Frequency Report82exercise-Topic Frequency Report82pokmarking31copying37                                                                                                    | importing                                |    |
| tab                                                                                                    | printing                                 | 51 |
| email24exercise programs24settings75using Netscape75employees54exercise pictures34adding34creating39importing36modifying39using stock body parts36Exercise Pro55overview55exercise programs42adding protocols42creating17deleting30education topics49emailing24printing21saving21saving28exercise settings37Exercise Summary Report81Exercise/Topic Frequency Report82exercises52bookmarking31copying31copying37                                                                                                    | tab                                      | 47 |
| exercise programs24settings75using Netscape75employees54exercise pictures34creating34editing39importing36modifying36Exercise Pro55overview55exercise programs36Exercise Pro55overview55exercise programs42adding protocols42creating17deleting30education topics49emailing24printing21saving28searching for28exercise settings37Exercise Summary Report81Exercise/Topic Frequency Report81Exercise/Topic Frequency Report82Printing Exercise/Topic Frequency Report82printing Saving32bookmarking31copying37                                                                                                    | email                                    |    |
| settings.75using Netscape.75expercise pictures                                                                                                    | exercise programs                        |    |
| using Netscape75employees54exercise pictures34adding34creating34editing39importing36modifying39using stock body parts36Exercise Pro5overview5exercise programs42adding protocols42creating17deleting30education topics49emailing24printing19reprinting21saving28searching for28exercise Summary Report81Exercise/Topic Frequency Report82Printing Exercise/Topic Frequency Report32bookmarking32bookmarking31copying31copying37                                                                                                    | settings                                 | 75 |
| employees54exercise pictures34adding34creating39importing36modifying39using stock body parts36Exercise Pro55overview55exercise programs42adding protocols42creating17deleting30education topics49emailing24printing19reprinting21saving28searching for28searching for28exercise Summary Report81Exercise Summary Report81Exercise Summary Report81Exercise Summary Report82exercises55adding32bookmarking31copying31copying37                                                                                                    | using Netscape                           | 75 |
| exercise pictures<br>adding                                                                                                    | employees                                | 54 |
| adding                                                                                                    | exercise pictures                        |    |
| creating34editing39importing36modifying39using stock body parts36Exercise Pro5overview5exercise programs42adding protocols42creating17deleting30education topics49emailing24printing19reprinting21saving28searching for28exercise settings37Exercise Summary Report81Exercise/Topic Frequency Report82Printing Exercise/Topic Frequency Report82exercises55adding32bookmarking31copying37                                                                                                    | adding                                   |    |
| editing                                                                                                    | creating                                 |    |
| importing36modifying39using stock body parts36Exercise Pro5overview5exercise programs42adding protocols42creating17deleting30education topics49emailing24printing19reprinting21saving28searching for28searching for28exercise settings37Exercise/Topic Frequency Report81Printing Exercise/Topic Frequency Report82exercises5adding32bookmarking31copying37                                                                                                    | editing                                  |    |
| modifying39using stock body parts36Exercise Pro5overview5exercise programs42adding protocols42creating17deleting30education topics49emailing24printing19reprinting21saving28searching for28searching for28exercise settings37Exercise Summary Report81Exercise/Topic Frequency Report82Printing Exercise/Topic Frequency Report52adding32bookmarking31copying37                                                                                                    | importing                                |    |
| using stock body parts36Exercise Pro5overview5exercise programs42adding protocols42creating17deleting30education topics49emailing24printing19reprinting21saving28searching for28exercise settings37Exercise Summary Report81Exercise/Topic Frequency Report82exercises5adding32bookmarking31copying37                                                                                                    | modifying                                |    |
| Exercise Pro.5overview.5exercise programs.42adding protocols.42creating.17deleting.30education topics.49emailing.24printing.19reprinting.21saving.28searching for.28searching for.28exercise settings.37Exercise Summary Report.81Exercise/Topic Frequency Report.82exercises.5adding.32bookmarking.31copying.37                                                                                                    | using stock body parts                   |    |
| overview.5exercise programs.42adding protocols.42creating.17deleting.30education topics.49emailing.24printing.19reprinting.21saving.28searching for.28exercise settings.37Exercise Summary Report.81Exercise/Topic Frequency Report.82Printing Exercise/Topic Frequency Report.5adding.32bookmarking.31copying.37                                                                                                    | Exercise Pro                             | 5  |
| exercise programs<br>adding protocols                                                                                                    | overview                                 | 5  |
| adding protocols42creating17deleting30education topics49emailing24printing19reprinting21saving28searching for28searching for28settings37Exercise Summary Report81Exercise/Topic Frequency Report82Printing Exercise/Topic Frequency Report82exercises5adding32bookmarking31copying37                                                                                                    | exercise programs                        |    |
| creating17deleting30education topics49emailing24printing19reprinting21saving28searching for28exercise settings37Exercise Summary Report81Exercise/Topic Frequency Report82Printing Exercise/Topic Frequency Report32bookmarking31copying37                                                                                                    | adding protocols                         |    |
| deleting                                                                                                    | creating                                 | 17 |
| education topics.49emailing.24printing.19reprinting.21saving.28searching for.28exercise settings.37Exercise Summary Report.81Exercise/Topic Frequency Report.81Printing Exercise/Topic Frequency Report.82exercises.5adding.32bookmarking.31copying.37                                                                                                    | deleting                                 |    |
| emailing24printing19reprinting21saving28searching for28exercise settings37Exercise Summary Report81Exercise/Topic Frequency Report82exercises5adding32bookmarking31copying37                                                                                                    | education topics                         | 49 |
| printing.19reprinting.21saving.28searching for28exercise settings.37Exercise Summary Report81Exercise/Topic Frequency Report82Printing Exercise/Topic Frequency Report82exercises.5adding32bookmarking.31copying37                                                                                                    | emailing                                 | 24 |
| reprinting                                                                                                    | printing                                 | 19 |
| saving28searching for28exercise settings37Exercise Summary Report81Exercise/Topic Frequency Report82Printing Exercise/Topic Frequency Report82exercises5adding32bookmarking31copying37                                                                                                    | reprinting                               |    |
| searching for                                                                                                    | saving                                   |    |
| exercise settings                                                                                                    | searching for                            |    |
| Exercise Summary Report                                                                                                    | exercise settings                        |    |
| Exercise/Topic Frequency Report<br>Printing Exercise/Topic Frequency Report                                                                                                    | Exercise Summary Report                  | 81 |
| Printing Exercise/Topic Frequency Report                                                                                                    | Exercise/Topic Frequency Report          |    |
| exercises                                                                                                    | Printing Exercise/Topic Frequency Report |    |
| adding                                                                                                    | exercises                                | 5  |
| bookmarking                                                                                                    | adding                                   |    |
| copying                                                                                                    | bookmarking                              |    |
|                                                                                                    | copying                                  |    |

| editing                | 25 |
|------------------------|----|
| editing in protocols   | 46 |
| FAQs                   | 85 |
| naming conventions     |    |
| non-conforming         | 89 |
| restoring              | 63 |
| searching for          | 12 |
| export                 |    |
| external documentation | 71 |
| F                      |    |
| Facility Information   | 72 |
| facility logos         | 72 |
| FAQ                    |    |
| education topics       | 88 |
| exercises              | 85 |
| printing               | 86 |
| protocols              | 88 |
| searching              | 84 |
| Н                      |    |
| hardware requirements  | 12 |
| HL7                    | 71 |
| Ι                      |    |

| $\Gamma = \mathcal{D}$ |    |
|------------------------|----|
| education topics       | 60 |
| exercise picture       | 6  |

| L              |    |
|----------------|----|
| list items     |    |
| adding         |    |
| deleting       |    |
| editing        |    |
| lists          |    |
| adding         |    |
| adding items   |    |
| deleting items |    |
| editing items  |    |
| maintaining    |    |
| localizing     |    |
| logos          | 72 |

#### Μ

| maintaining |    |
|-------------|----|
| custom tabs |    |
| lists       | 55 |

| staff                       |  |
|-----------------------------|--|
| Ν                           |  |
| naming conventions          |  |
| Netscape                    |  |
| new                         |  |
| exercises                   |  |
| list                        |  |
| protocols                   |  |
| non-conforming exercises    |  |
| Р                           |  |
| PDFs                        |  |
| printing                    |  |
| default report margins      |  |
| defining default            |  |
| education topics            |  |
| exercise programs           |  |
| FAQs                        |  |
| program settings            |  |
| Protocol Summary Report     |  |
| protocols                   |  |
| adding to exercise programs |  |

creating.43deleting.46editing.45editing exercises in.46education topics.51FAQs.88restoring.64searching for.40pyramids.27default settings.71

#### Q

| Quick Print                               |    |
|-------------------------------------------|----|
| Print Worksheet                           | 79 |
| Quick Print Selected Items on Main Screen |    |
| Rapid Program Generate with Numbers       | 22 |

#### R

| reactivating          |  |
|-----------------------|--|
| reports               |  |
| Administrator Reports |  |
| Client History Report |  |
| Client Reports        |  |
| defining default      |  |
| 6                     |  |

| Exercise Summary Report     |    |
|-----------------------------|----|
| Protocol Summary Report     |    |
| reprinting exercise program |    |
| requirements                |    |
| restoring                   |    |
| client history              |    |
| database                    |    |
| exercises                   |    |
| protocols                   | 64 |
| •                           |    |

#### S

| saving                               |    |
|--------------------------------------|----|
| exercise programs                    | 28 |
| cearching                            |    |
| scarching                            | 20 |
| client nistories                     |    |
| exercise programs                    |    |
| exercises                            | 12 |
| FAQs                                 |    |
| protocols                            | 40 |
| selecting the criteria               |    |
| setting exercise defaults            | 64 |
| settings                             | 66 |
| email                                | 75 |
| program settings                     | 66 |
| software requirements                | 12 |
| specifying a password for a new user | 74 |
| staff                                | 54 |
| adding                               | 54 |
| deleting                             | 55 |
| editing                              | 54 |
| stock body parts                     |    |
| stock comments                       |    |
| adding to program                    |    |
|                                      |    |

#### Т

| tabs                    |    |
|-------------------------|----|
| Ed. Topics              | 47 |
| technical support       |    |
| translating             | 67 |
| W                       |    |
| What's New in Version 6 | 6  |